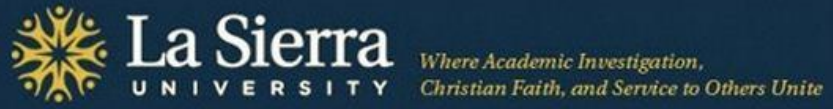

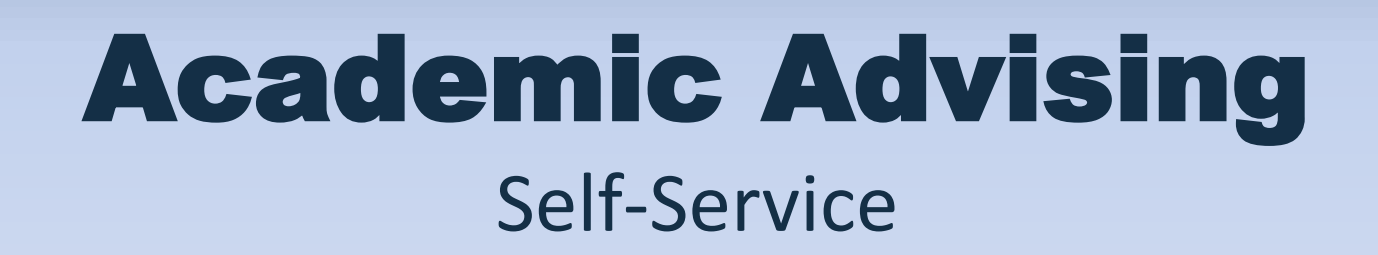

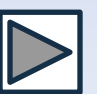

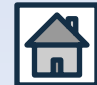

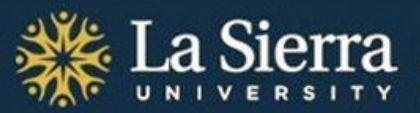

### **Learning Outcomes**

### After this presentation, you will be able to

- Log into Self-Service
- Locate important advising records, including a student's
  - Contact information
  - Academic program listings
  - Transcripts
  - Registration history
  - Alternate PINs for registration

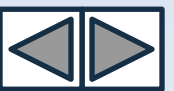

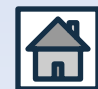

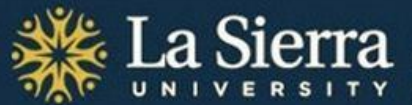

### **Overview**

### This presentation will review 3 main areas of Self-Service:

- Click title below to jump to slide -

Self-Service Login

Self-Service's Student Information Menu

Self-Service's Advisee Listing

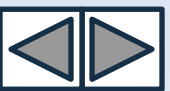

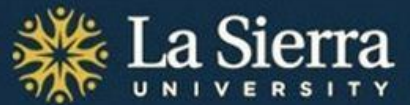

# Academic Advising Part I. Self-Service Login

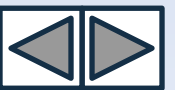

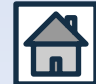

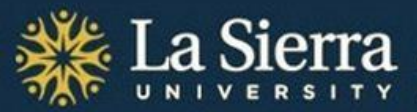

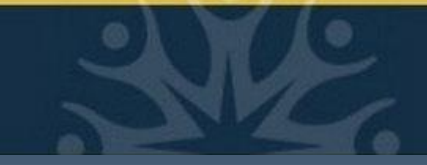

### **Table of Contents**

- Click title below to jump to slide -

Academic Advising: Accessing Self-Service (title slide)

What You Will Need

<u>Self-Service Login: (Direct URL + Login ID and Password)</u>

Self-Service Login cont. (Quick Links)

Digital Access Password (Setup)

Digital Access Password cont. (Alternate Self-Service Login ID and Password)

**Frequently Asked Questions** 

Frequently Asked Questions cont.

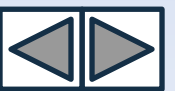

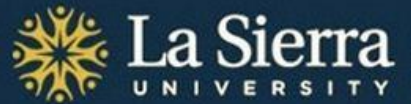

# What You Will Need for Initial Login

Your six-digit La Sierra ID number

Your birthdate

Internet access

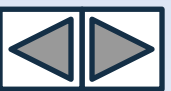

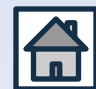

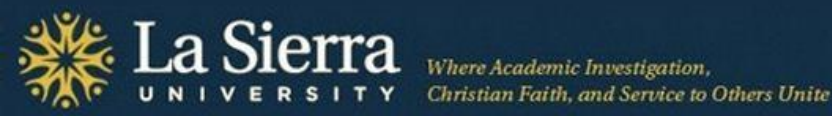

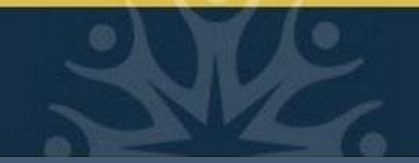

### **Self-Service Login**

| User Login                                      |                                                                            |
|-------------------------------------------------|----------------------------------------------------------------------------|
| Please enter your user Identification Number (I | D) and your Personal Identification Number (PIN). When finished, click Log |
| When you are finished, please Exit and close y  | our browser to protect your privacy.                                       |
|                                                 |                                                                            |
| USER ID:                                        |                                                                            |
| Password:                                       |                                                                            |
| Login Forgot Password?                          |                                                                            |
|                                                 |                                                                            |

From an Internet-ready computer, go to <u>www.lasierra.edu/selfservice</u>.

In the "USER ID" field, input your six-digit La Sierra ID number.

In the "Password" field, input your month-day-year birthdate in six-digit format (i.e., July 4, 1971 becomes 070471).

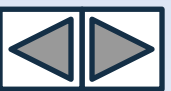

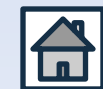

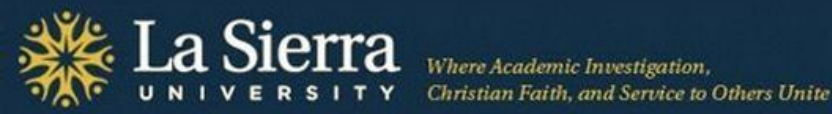

### Self-Service Login cont.

You may also access Self-Service by visiting the La Sierra University homepage at <u>www.lasierra.edu</u> and selecting Self-Service from the Quick Links drop-down menu.

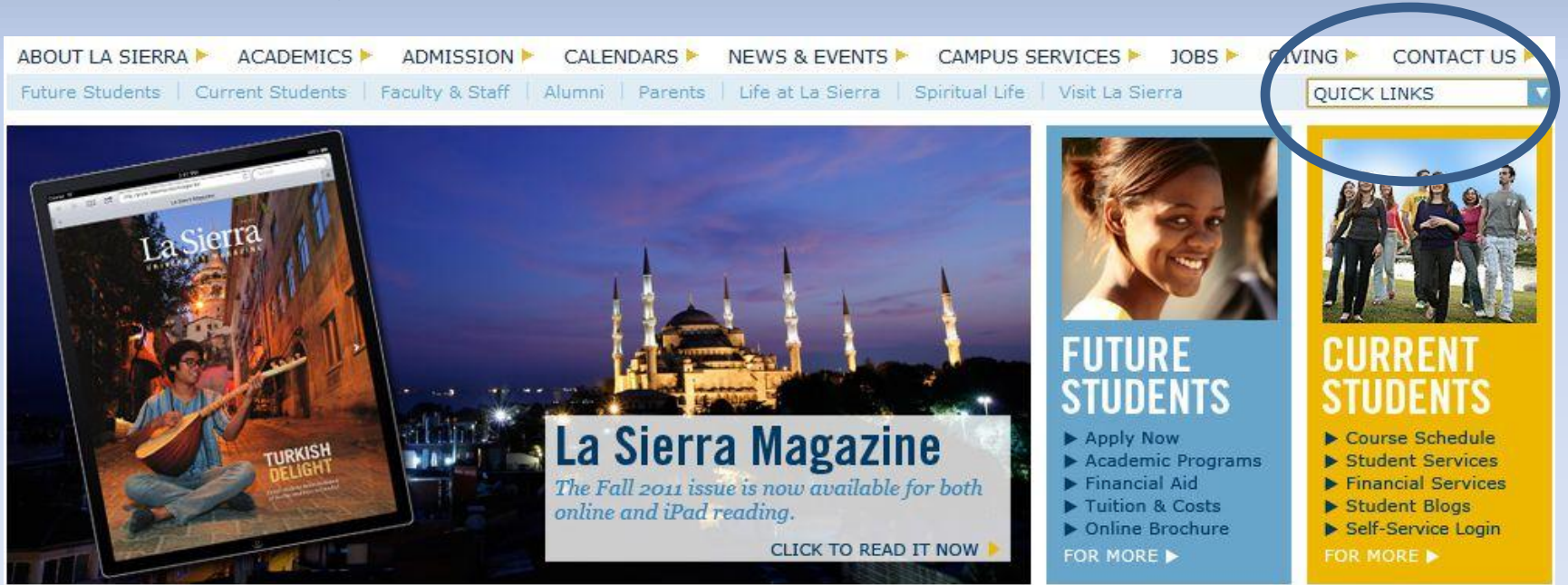

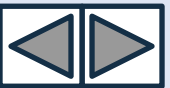

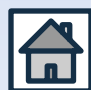

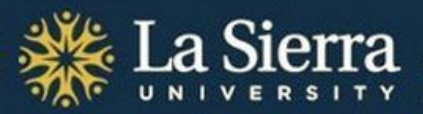

### **Digital Access Password**

After performing your initial login, you will be asked to create an 8character password to access such services as university e-mail, printers, and computer systems. A satisfactory password requires 3 of the 4 criteria listed below. NOTE: dictionary words are not acceptable.

**UPPERCASE LETTERS (A-Z)** 

```
lowercase letters (a-z)
```

Numbers (0-9)

Symbols (e.g. £%^\*()-\_+=[]{}:@#~,.?)

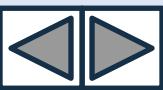

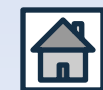

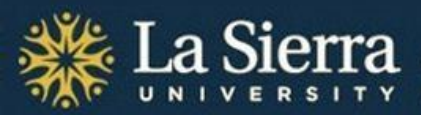

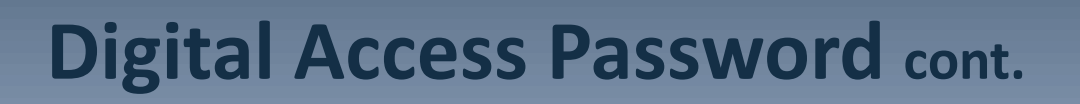

- After successfully creating your digital access password, you should be able to view your new La Sierra University e-mail address. *Most* La Sierra staff and faculty e-mail addresses consist of the first letter of the first name followed by the first 7 letters of the last name (e.g., Nathaniel Hawthorne would be <u>nhawthor@lasierra.edu</u>).
- Your e-mail password name is also your **digital access username** (e.g., Nathaniel Hawthorne's username is nhawthor).
- You may also use your digital access username and password as your **Self-Service login**. In the "USER ID" field input your digital access username (e.g., nhawthor). In the "Password" field input your digital access password.

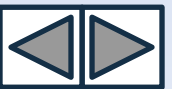

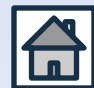

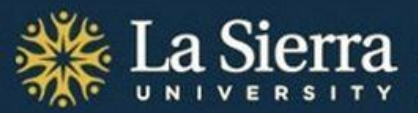

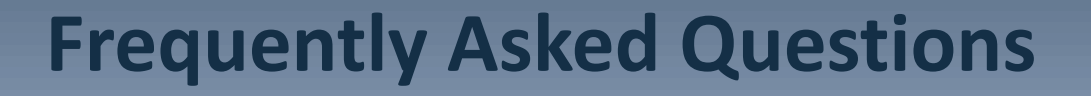

### Q: What if I don't know my La Sierra ID number?

A: Contact Human Resources at ext. 2084. You may also contact the Center for Student Academic Success (C-SAS) at ext. 2452.

### Q: I forgot my Self-Service password. What do I do?

- A: You can answer the security question and reset it, or have Records reset your account by calling ext. 2006. You may also call C-SAS at ext. 2452.
- Q: Because of repeated incorrect logins, my account is now locked. What do I do?
- A: Contact Records at ext. 2006. You may also contact C-SAS at ext. 2452.

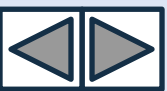

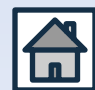

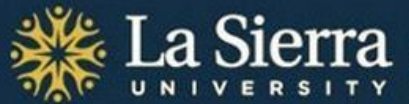

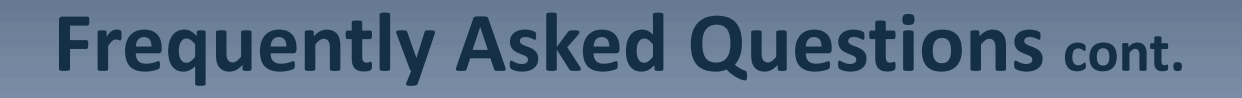

### **Q: How does Self-Service assist academic advisors?**

A: Self-Service grants academic advisors online access to their advisees' academic transcripts, declared academic programs, contact information, and alternate PINs for registration.

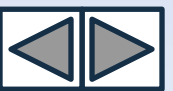

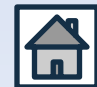

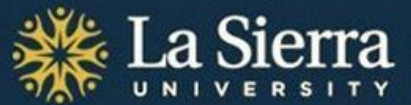

# **Academic Advising** Part II. Self-Service's *Student Information Menu*

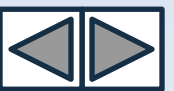

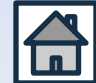

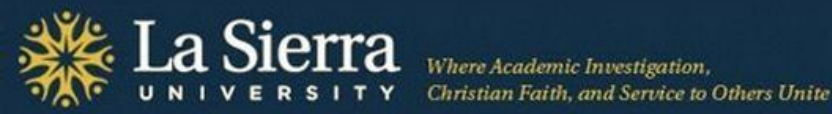

### **Table of Contents**

Academic Advising: Self-Service's Student Information Menu What You Will Learn Step 1: Log into Self-Service Step 2: Click Faculty & Advisors Step 3: Click Student Information Menu Step 4: Click ID Selection Feature 1: Student Information Feature 2: Student Address and Phones

Feature 3: Student E-mail Address

Feature 4: Student Schedule

Feature 5: Academic Transcript

Feature 6: Degree Evaluation

Feature 7: Active Registration

Feature 8: Registration History

Feature 9: View Test Scores

Feature 10: View Holds

Feature 11: Concise Student Schedule

Feature 12: Student Week at a Glance

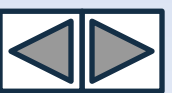

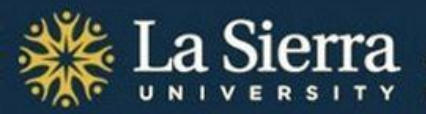

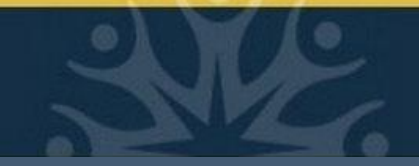

### What You Will Learn

In this tutorial, you will learn how to use Self-Service's **Student Information Menu** to view records for students regardless of advisee status. Depending on your level of access granted by the Registrar,\* you may view some or all of the following:

**Contact information** 

Curriculum information (academic programs, active/inactive status, class standing, catalog term/bulletin year)

Academic transcripts (including evaluated transfer credits) by term

Course registration history, status, and methods

Student schedules in detailed, concise, and calendar formats

Note: the Student information Menu's **Advisee Listing** is a more streamlined portal for academic advisors seeking advisee records including transcripts, registration holds, and alternate PINs. For directions on how to access this portal, consult the section of this presentation titled "**Academic Advising: Self-Service's Advisee Listing.**"

\*Self-Service access is administered by the Registrar, (951) 785-2006.

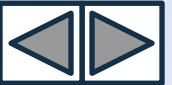

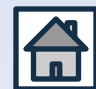

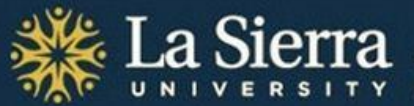

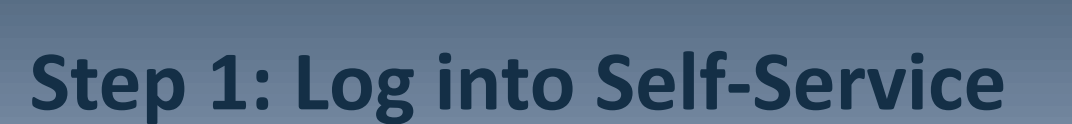

Access your Self-Service account 1 of 2 ways:

- From the <u>La Sierra University homepage</u> click on the "Quick Links" drop-down menu and select "Self-Service."
- Enter the URL directly into your Internet browser's address bar: <u>www.lasierra.edu/selfservice</u>.

| Self-Service                                                                                                    |                                                           |
|----------------------------------------------------------------------------------------------------|-----------------------------------------------------------|
| User Login<br>Please enter your user Identification Number (ID) and your Personal Identification<br>When you are finished, please Exit and close your browser to protect your pro- | tion Number (PIN). When finished, click Login.<br>rivacy. |
| USER ID:                                                                                                    |                                                           |
| Login Forgot Password?                                                                                                    |                                                           |
| RELEASE: 8.4.2                                                                                                    | Term of Usage                                             |

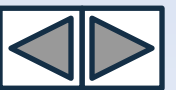

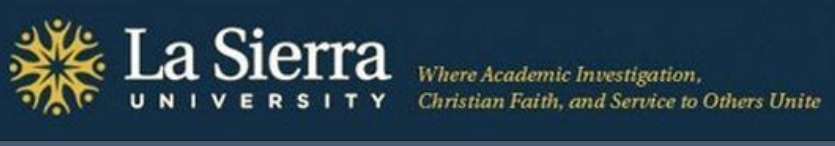

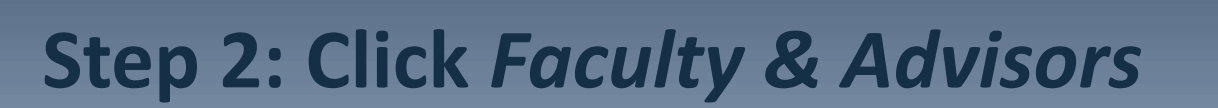

| Self-Service                                                                                                    |          |      |     |
|----------------------------------------------------------------------------------------------------|----------|------|-----|
| Student Financial Aid Faculty Services Employee                                                                                                    |          |      |     |
| Search Go                                                                                                    | SITE MAP | HELP | EXI |
| Main Menu                                                                                                    |          |      |     |
| Students<br>Change Personal Information, Register, View your academic records and Financial Aid<br>Faculty & Advisors<br>Display chudent information; Display your class list; Display waitlisted students; Enter grades; Process registration<br>overrides: Process a student's registration: Display your security setup |          |      |     |
| Employees<br>Benefits, leave or job data, paystubs,W2 form,W4 data.                                                                                                    |          |      |     |
| Online Payment                                                                                                    |          |      |     |
| <b>Disneyland Tickets</b><br>La Sierra University students and employees can now purchase Disneyland tickets at a discounted price. You must be on<br>campus for this to work.                                                                                                    |          |      |     |
| Worlds Of Discovery<br>Sea World                                                                                                    |          |      |     |
| Six Flags<br>Six Flags ticket store                                                                                                    |          |      |     |
| MyCampus Portal<br>Access to La Sierra University MyCampus Portal                                                                                                    |          |      |     |

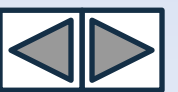

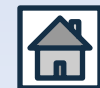

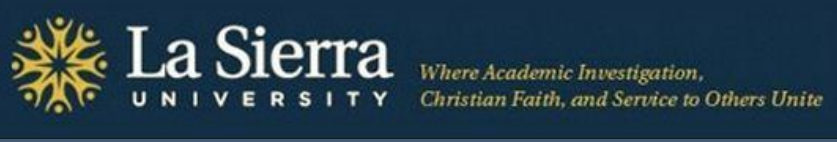

### Step 3: Click Student Information Menu

| Student Financial Aid Faculty Services Employee                                                    |                |              |
|----------------------------------------------------------------------------------------------------|----------------|--------------|
| Search Go                                                                                          | RETURN TO MENU | SITE MAP HEL |
| Faculty and Advisors                                                                               |                |              |
| Student Information Menu                                                                           |                |              |
| Term Selection                                                                                     |                |              |
| CRN Selection                                                                                      |                |              |
| Faculty Detail Schedule                                                                            |                |              |
| Week at a Glance                                                                                   |                |              |
| Detail Class List                                                                                  |                |              |
| Summary Class List                                                                                 |                |              |
| Detail Wait List                                                                                   |                |              |
| Summary Wait List                                                                                  |                |              |
| Final Grades                                                                                       |                |              |
| Registration Overrides                                                                             |                |              |
| Look Up Classes                                                                                    |                |              |
| Advisor Menu<br>View a student's transcript; View a student's grades; Display your security setup. |                |              |
| Active Assignments                                                                                 |                |              |
| Assignment History                                                                                 |                |              |
| Class Schedule                                                                                     |                |              |
| History of Class Schedule                                                                          |                |              |
| Syllabus Information                                                                               |                |              |
| Office Hours                                                                                       |                |              |

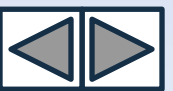

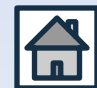

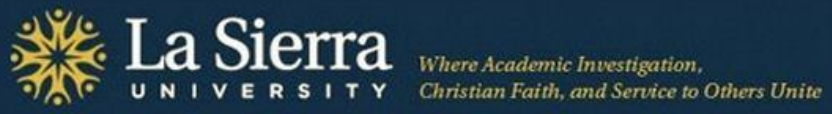

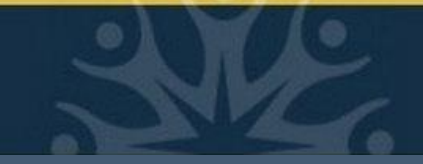

### **Step 4: Click ID Selection**

| Self-Service                                                                                                    |                |          |      |      |
|----------------------------------------------------------------------------------------------------|----------------|----------|------|------|
| Student Financial Aid Faculty Services Employee                                                                                                    |                |          |      |      |
| Search Go                                                                                                    | RETURN TO MENU | SITE MAP | HELP | EXIT |
| Student Information                                                                                                    |                |          |      |      |
| Term Selection         ID Selection         Student Information         Student Address and Phones         Student E-mail Address         Student Schedule         Registration Overrides         Change Class Options         Academic Transcript         Electronic Gradebook for a Student         Degree Evaluation         Active Registrations         Registration History         Advisee Listing         View Test Scores         View Holds         Concise Student Schedule |                |          |      |      |

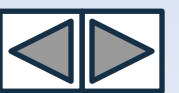

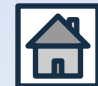

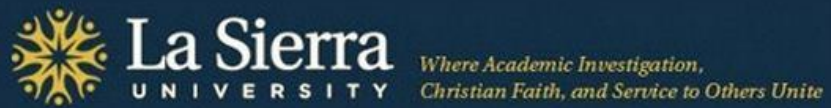

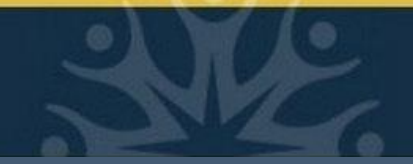

### ID Selection cont.

| Self-Service                                                                           |
|----------------------------------------------------------------------------------------|
| Search Go                                                                              |
| Student and Advisee ID Selection                                                       |
|                                                                                        |
|                                                                                        |
| 🔍 You may enter:                                                                       |
| 1. The ID of the Student or Advisee you want to process, or                            |
| 2. Partial names, a student search type, or a combination of both. Then select Submit. |
| Student or Advisee ID:                                                                 |
| Student and Advisee Query                                                              |
| Last Name:                                                                             |
| First Name:                                                                            |
| Search Type: 🔘 Students                                                                |
| Advisees                                                                               |
| Both                                                                                   |
| II                                                                                     |
| Submit Reset                                                                           |

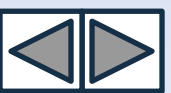

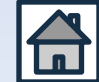

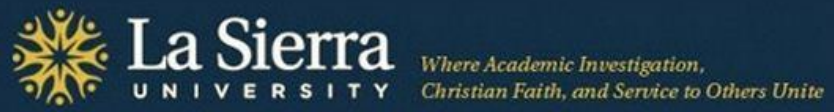

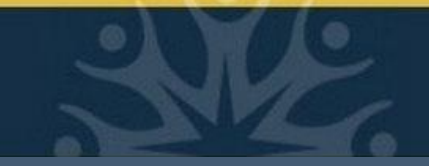

### **ID Selection** cont.

| Self-Service                                                                        |
|-------------------------------------------------------------------------------------|
| Search Go                                                                           |
| Student and Advisee ID Selection                                                    |
|                                                                                     |
|                                                                                     |
| Relect the Student or Advisee that you wish to process and then choose Submit Name. |
| Select a Student or Advisee: Doe. Jane 123456                                       |
|                                                                                     |
|                                                                                     |
|                                                                                     |
| Submit                                                                              |

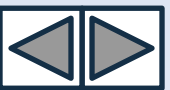

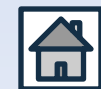

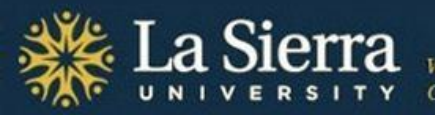

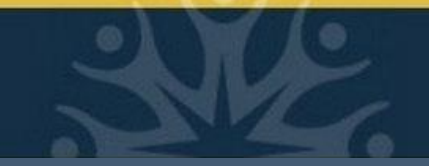

### From the Student Information Menu: Student Information

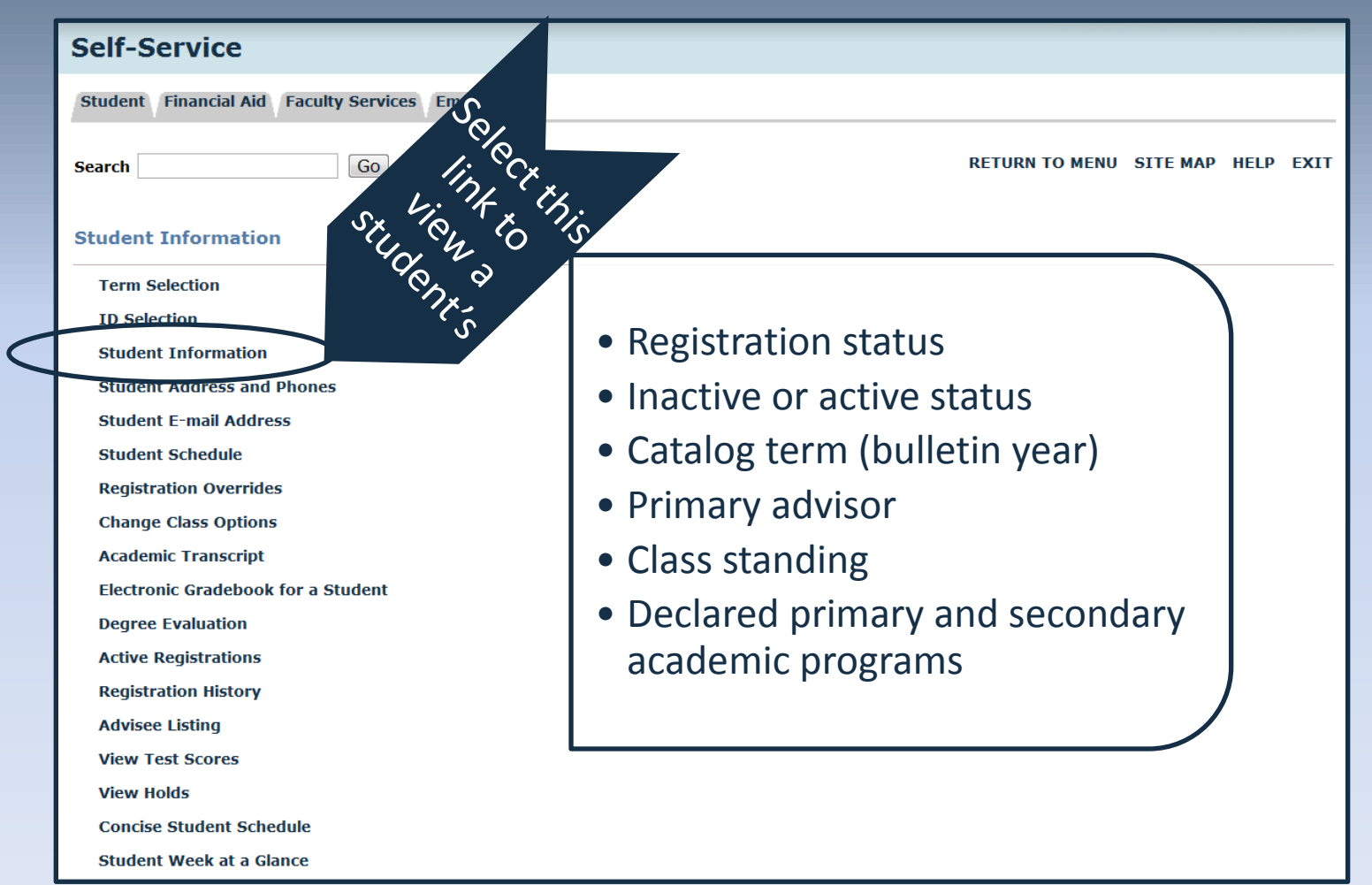

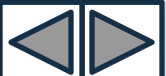

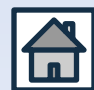

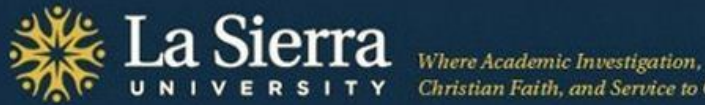

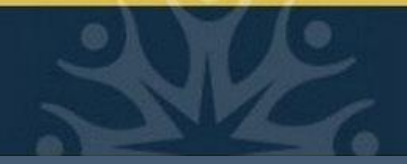

### Student Information cont.

#### General Student Information

#### Information for Jane Doe

#### Student Information errective from Winter of 2011 to Summer of 2015 Registered for Term: Yes First Term Attended: Fall of 2010 Last Term Attended: Fall of 2011 Status: Active Student Session: HONORS/ELIGIBLE Residence: CA Resident (US Citizen or PR) Citizenship: U.S. Citizen Student Type: Returning to University Sophomore Class: John Doe Primary Advisor: Expected Graduation Date: Jun 01, 2015

#### Curriculum Information

| Current Program      |                               |
|----------------------|-------------------------------|
| Degree Not Declared  |                               |
| Level:               | Undergraduate                 |
| Program:             | Undecided-College of Arts & S |
| Admit Term:          | Fall of 2010                  |
| Admit Type:          | Regular                       |
| Catalog Term:        | Fall of 2010                  |
| College:             | College of Arts and Sciences  |
| Campus:              | LA SIERRA                     |
| Major and Department | Undecided CAS, General CAS    |

#### Secondary

| Pre-Professional      |                                            |
|-----------------------|--------------------------------------------|
| Level:                | Undergraduate                              |
| Program:              | Pre-Dentistry                              |
| Admit Term:           | Fall of 2010                               |
| Admit Type:           | Regular                                    |
| Catalog Term:         | Fall of 2010                               |
| College:              | College of Arts and Sciences               |
| Campus:               | LA SIERRA                                  |
| Major and Department: | Pre-Dentistry, Pre-Professional Advisement |

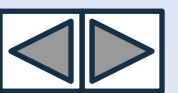

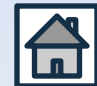

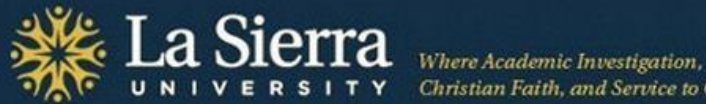

### From the Student Information Menu: **Student Address and Phones**

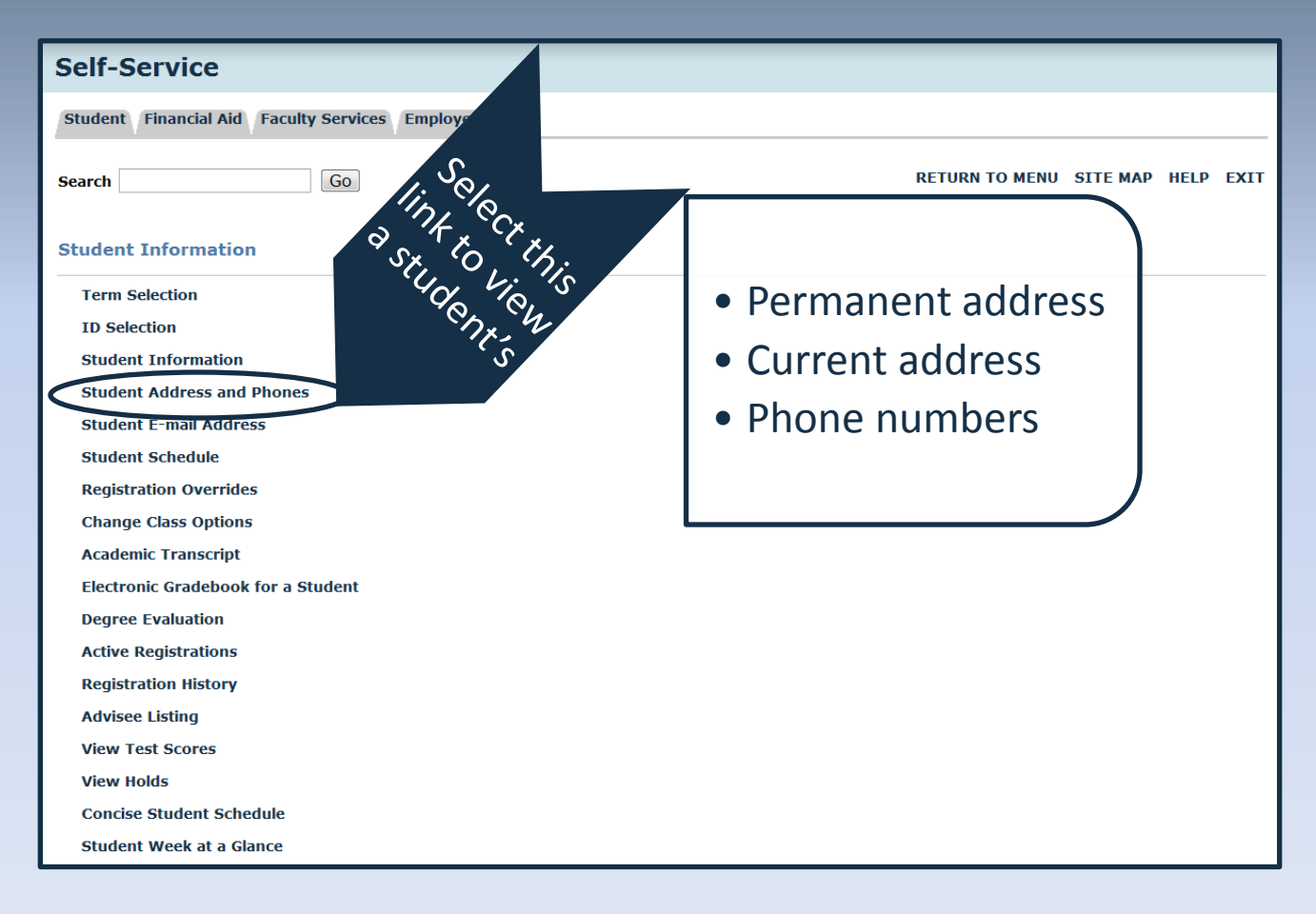

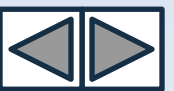

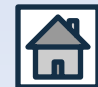

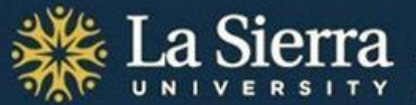

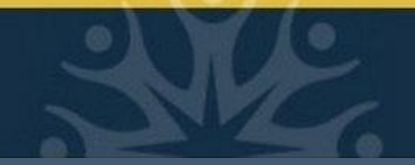

### Student Address and Phones cont.

| Self-Service               |          |
|----------------------------|----------|
| Search Go                  | >        |
| View Student Addresses and | d Phones |
| Information for Jane Doe   |          |
| Addresses and Phones       |          |
| PERMANENT ADDRESS          | Phones   |
| Current:                   |          |
| CURRENT ADDRESS            | Phones   |
| Current:                   |          |
| PARENTS/GUARDIAN ADDRESS   | Phones   |
| Current:                   |          |

Unless specific permission has been granted in writing by the student, always observe FERPA guidelines. Note: some phone numbers may be designated as "parent/guardian."

For more on FERPA, visit <u>http://www.lasierra.edu/index.php?id=3501</u>.

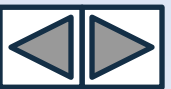

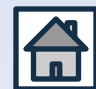

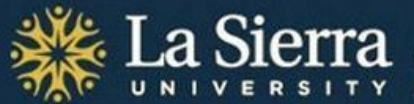

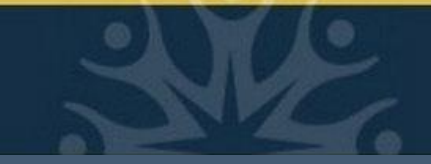

### From the Student Information Menu: **Student E-mail Address**

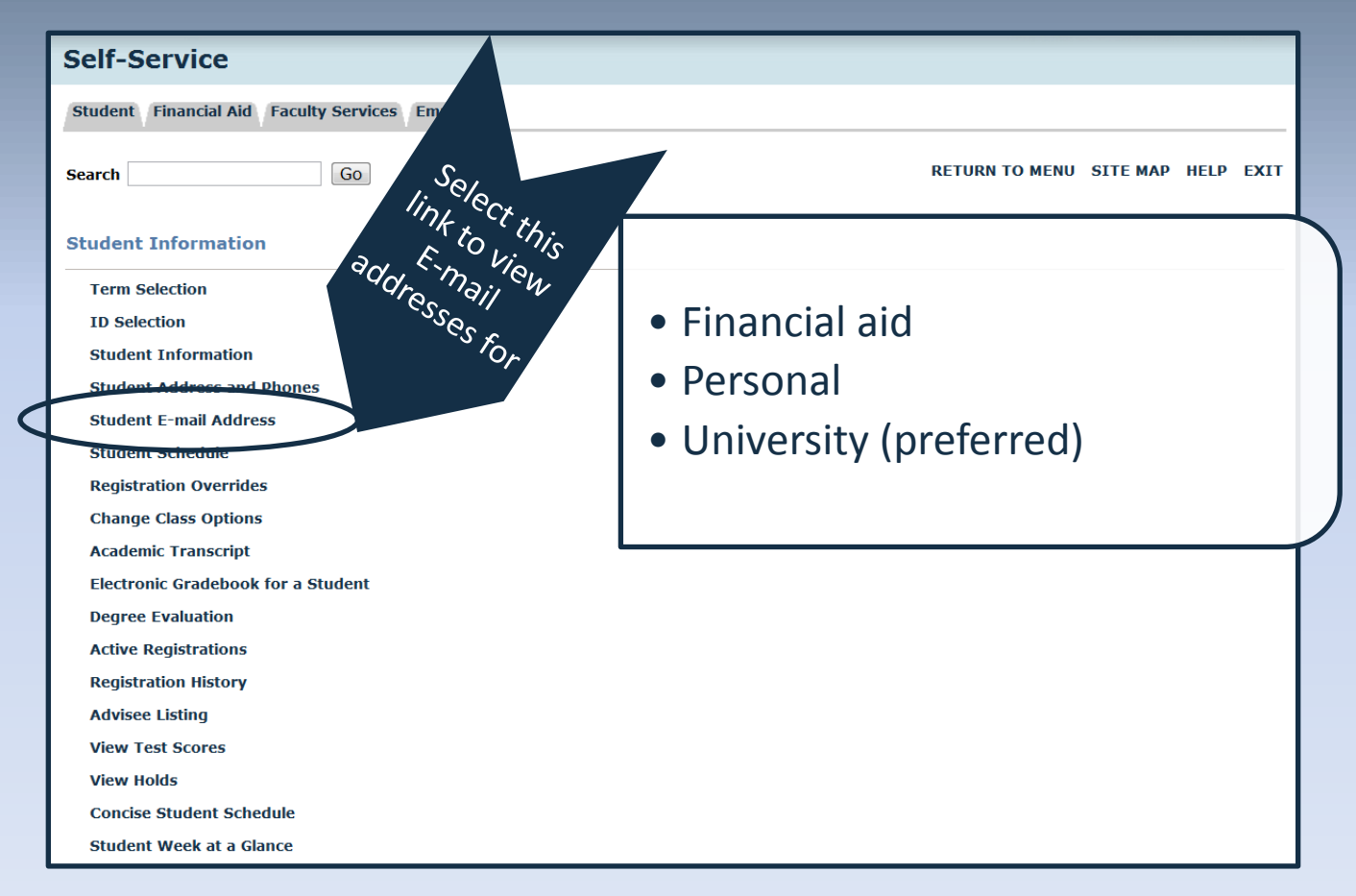

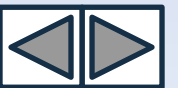

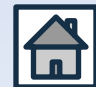

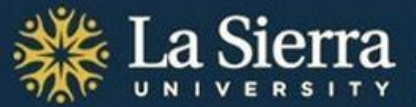

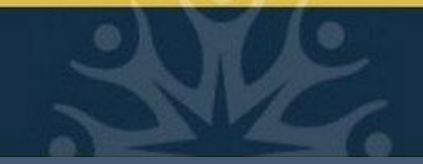

### Student E-mail Address cont.

| Self-Service                          |                |          |      |      |
|---------------------------------------|----------------|----------|------|------|
| Search Go                             | RETURN TO MENU | SITE MAP | HELP | EXIT |
| Select Student E-Mail Address to View |                |          |      |      |
| Information for Jane Doe              |                |          |      |      |
| E-mail Addresses                      |                |          |      |      |
| Financial Aid                         |                |          |      |      |
| Personal                              |                |          |      |      |
|                                       |                |          |      |      |
| LSU Student Email                     |                |          |      |      |
| Preferred                             |                |          |      |      |

Always observe FERPA guidelines when communicating with students. To maintain confidentiality, it is preferred that official correspondence be sent to the LSU Student E-mail address. Note: some e-mail addresses may be designated as "parent."

For more on FERPA, visit <u>http://www.lasierra.edu/index.php?id=3501</u>.

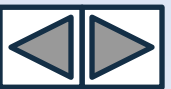

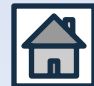

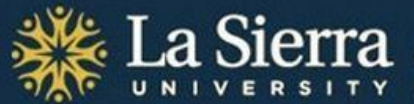

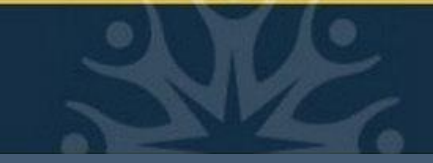

# From the Student Information Menu: **Student Schedule**

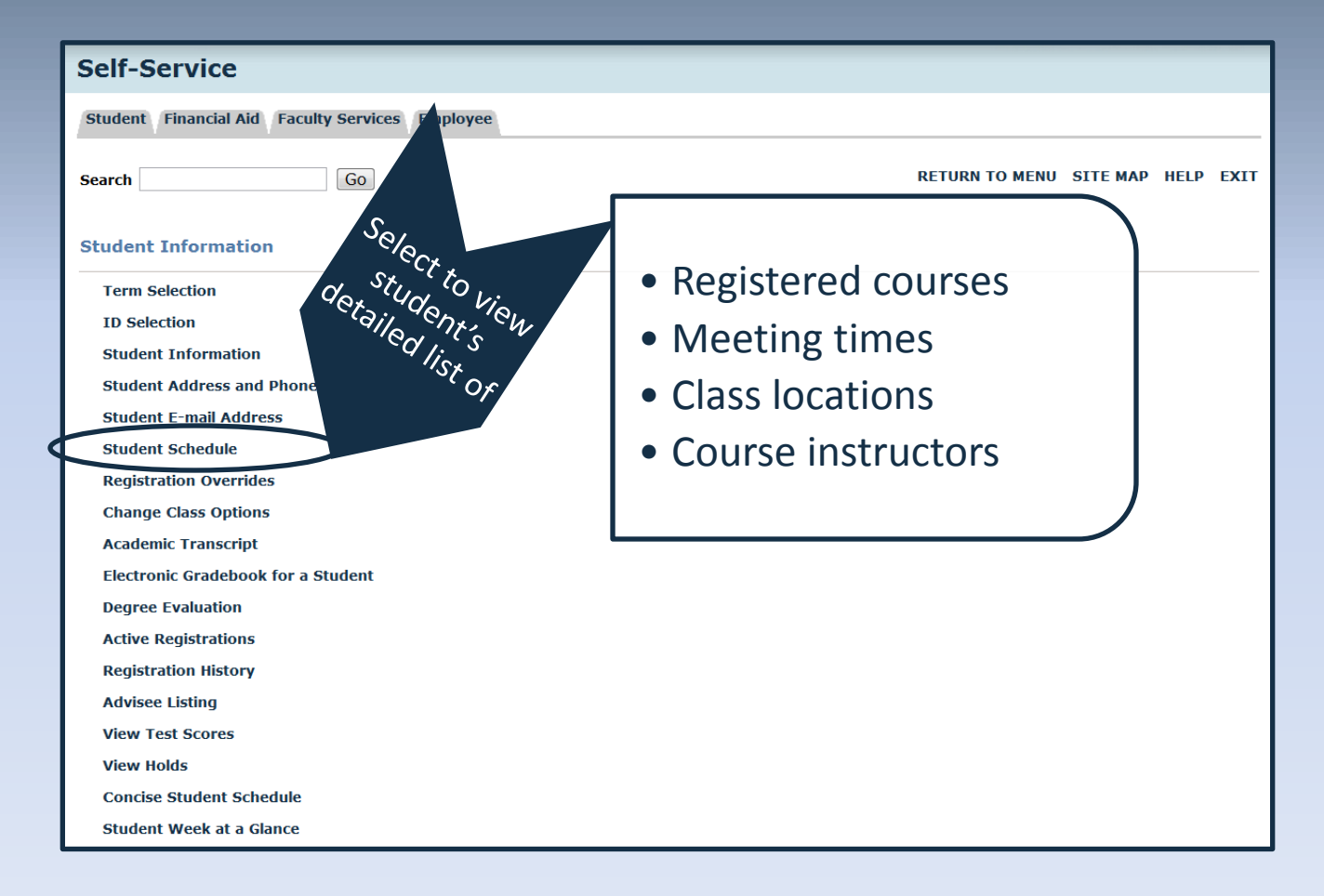

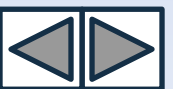

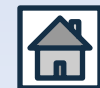

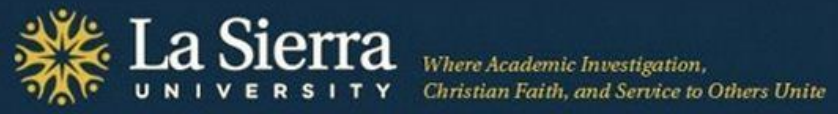

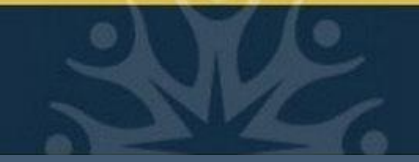

### Student Schedule cont.

| Search                | Go                                                                      | RETURN TO MENU      | SITE MAD | HELD | FXIT |
|-----------------------|-------------------------------------------------------------------------|---------------------|----------|------|------|
| View Student Sch      | adula                                                                   | Reform to meno      | OTTE MAR |      |      |
| view Student Sch      | edule                                                                   |                     |          |      |      |
|                       |                                                                         |                     |          |      |      |
| Information for Ja    | ane Doe                                                                 |                     |          |      |      |
| Current Schedule      |                                                                         |                     |          |      |      |
| Current Schedule      |                                                                         |                     |          |      |      |
| Total Credit Hours    | : 16.000                                                                |                     |          |      |      |
|                       |                                                                         |                     |          |      |      |
|                       | NTING - ACCT 212 - 1                                                    |                     |          |      |      |
| Associated Term:      | Winter of 2012                                                          |                     |          |      |      |
| CRN:                  | 1583                                                                    |                     |          |      |      |
| Status:               | Web Registered on Dec 01, 2011                                          |                     |          |      |      |
| Assigned Instructor   | Danette A. Zurek                                                        |                     |          |      |      |
| -                     |                                                                         |                     |          |      |      |
| Grade Mode:           | Letter Grade                                                            |                     |          |      |      |
| Credits:              | 4.000                                                                   |                     |          |      |      |
| Level:                | Undergraduate                                                           |                     |          |      |      |
| Campus:               | LA SIERRA                                                               |                     |          |      |      |
| Scheduled Meeting Ti  | mes                                                                     |                     |          |      |      |
| Type Time             | Days Where Date Range Schedule Type Instr                               | ructors             |          |      |      |
| Class 1:00 pm - 2:50  | ) pm TR School of Business 204 Jan 09, 2012 - Mar 22, 2012 Lecture Dane | ette A. Zurek (p) 👩 |          |      |      |
|                       |                                                                         | 0                   |          |      |      |
|                       |                                                                         |                     |          |      |      |
| GENERAL CHEMISTRY     | / II - CHEM 112 - 2                                                     |                     |          |      |      |
| Associated Term:      | Winter of 2012                                                          |                     |          |      |      |
| CRN:                  | 100                                                                     |                     |          |      |      |
| Status:               | Web Drop Course (no W) on Jan 09, 2012                                  |                     |          |      |      |
| Assigned Instructor   | Danyetta D. Anderson 🚳                                                  |                     |          |      |      |
| Grade Mode:           | Letter Grade                                                            |                     |          |      |      |
| Credits:              | 0.000                                                                   |                     |          |      |      |
| Level:                | Undergraduate                                                           |                     |          |      |      |
| Campus:               | LA SIERRA                                                               |                     |          |      |      |
| Colordadad Marchine T |                                                                         |                     |          |      |      |
| Scheduled Meeting Ti  | mes<br>Dave Where Date Pange Schedule Tune Instructors                  |                     |          |      |      |
| Class 8:00 am - 9:50  | an MTRE Dalmer Hall 210 Jan 09, 2012 - Mar 22, 2012 Lecture Davetta D   |                     |          |      |      |
| Class 0:00 am - 6:30  | an which Pamer half 210 Jan 05, 2012 - Mar 22, 2012 Lecture Danyetta D. | Anderson (p)        |          |      |      |
|                       |                                                                         | -                   |          |      |      |

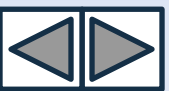

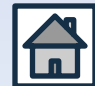

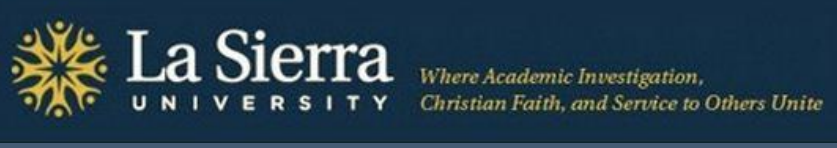

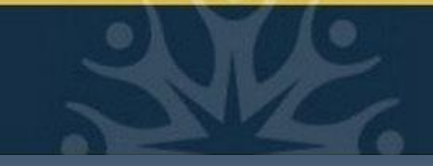

### **From the Student Information Menu:** Academic Transcript

| Self-Service                                    |                                               |
|-------------------------------------------------|-----------------------------------------------|
| Student Financial Aid Faculty Services Employee |                                               |
| Search Go                                       | RETURN TO MENU SITE MAP HELP EXIT             |
|                                                 |                                               |
| Term Selection                                  |                                               |
| ID Selection                                    | • Unofficial transcript by torm               |
| Student Information                             |                                               |
| Student Address and Phones                      | • All courses taken including                 |
| Student E-mail Address                          | • All courses taken, including                |
| Student Schedule                                | evaluated transfer units                      |
| Registration Overrides                          |                                               |
| Change Class Options                            | <ul> <li>Current and past academic</li> </ul> |
| Academic Transcript                             | programs                                      |
| Electronic Gradebook for a Student              | programs                                      |
| Degree Evaluation                               |                                               |
| Active Registrations                            |                                               |
| Registration History                            |                                               |
| Advisee Listing                                 |                                               |
| View Test Scores                                |                                               |
| View Holds                                      |                                               |
| Concise Student Schedule                        |                                               |
| Student Week at a Glance                        |                                               |

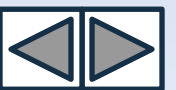

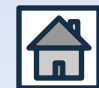

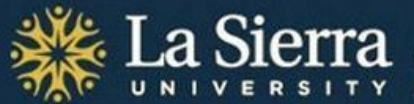

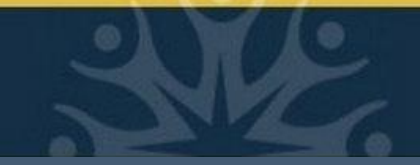

### Academic Transcript cont.

Select Applicable Term

- From the pull-down menu, select the **term** (quarter and year) in which you wish to view results.
- For the most updated transcript, select the most current term. For students currently listed as "inactive," choose the term in which they were last active.

| · · · · · · · · · · · · · · · · · · · |                                   |
|---------------------------------------|-----------------------------------|
| Self-Service                          |                                   |
| Search Go                             | RETURN TO MENU SITE MAP HELP EXIT |
| Select Term                           |                                   |
| Select a Term: Winter of 2012         |                                   |
| Submit                                |                                   |
| RELEASE: 8.4                          | Term of Usage                     |
|                                       |                                   |

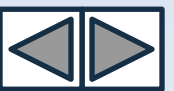

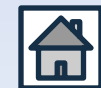

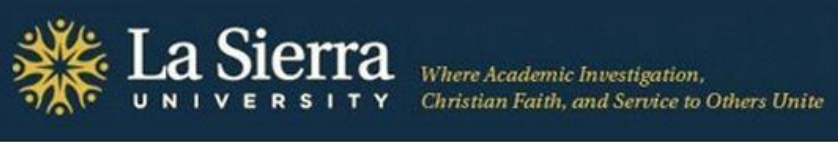

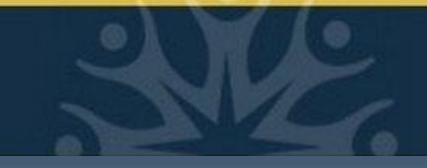

### Academic Transcript cont.

| Self-Service                                   |                             |
|------------------------------------------------|-----------------------------|
| Search Go                                      |                             |
|                                                |                             |
|                                                |                             |
| Select the transcript level and transcript typ | e.                          |
|                                                |                             |
| Transcript Level: All Levels                   |                             |
| Transcript Type: In-house Transcript           |                             |
|                                                |                             |
| Display Transcript                             |                             |
|                                                | Coloct "In bouce Trenewint" |
|                                                | Select In-nouse Transcript  |
|                                                | from Transcript Type pull-  |
|                                                | down menu. Then press       |
|                                                | "Display Transcript."       |

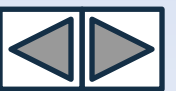

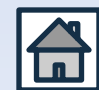

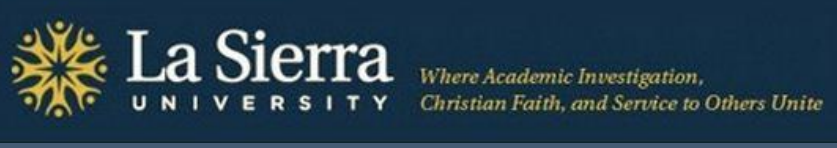

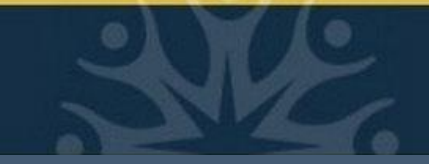

### From the Student Information Menu: **Degree Evaluation**

| Self-Service                                                                                                    |                                                                                                    |
|----------------------------------------------------------------------------------------------------|----------------------------------------------------------------------------------------------------|
| Student Financial Aid Faculty Services Employee                                                                                                    |                                                                                                    |
| Search Go                                                                                                    | RETURN TO MENU SITE MAP HELP EXIT                                                                                |
| Student Information                                                                                                    |                                                                                                    |
| Term Selection<br>ID Selection<br>Student Information<br>Student Address and Phones<br>Student E-mail Address<br>Student Schedule<br>Registration Overrides<br>Change Class Options<br>Academic Transcript<br>Electronic Gradebook for a Stude<br>Degree Evaluation | <ul> <li>Primary and secondary<br/>academic programs</li> <li>Catalog (bulletin) year</li> <li>Campus</li> </ul> |
| Active Registrations<br>Registration History<br>Advisee Listing                                                                                                    |                                                                                                    |
| View Test Scores<br>View Holds                                                                                                    |                                                                                                    |
| Concise Student Schedule<br>Student Week at a Glance                                                                                                    |                                                                                                    |

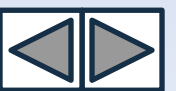

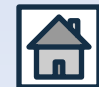

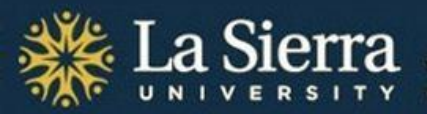

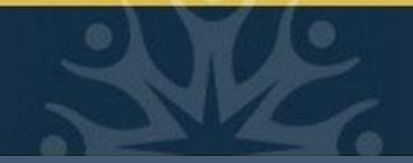

### Degree Evaluation cont.

| Self-Ser       | vice                                                                                                    |
|----------------|----------------------------------------------------------------------------------------------------|
| Search         | Go                                                                                                    |
| Degree Eva     | luation                                                                                                    |
|                |                                                                                                    |
| Information fo | r Jane Doe                                                                                                    |
| You may of     | penerate a degree evaluation for the curriculum(s) listed below. To view evaluation results, select a program. |
| Drimany Curri  |                                                                                                    |
| Prindry Curris | Ret Biological Science                                                                                         |
| Catalog Term   | Winter of 2012                                                                                                 |
| Level          |                                                                                                    |
| Campus         |                                                                                                    |
| College        | College of Arts and Sciences                                                                                   |
| Degree:        | Bachelor of Science                                                                                            |
| First Maior:   | Biology: Biological Science                                                                                    |
| Department:    | Biology                                                                                                    |
| Secondary Cu   | rriculum                                                                                                    |
| Program:       | Pre-Medicine                                                                                                   |
| Catalog Term   | Winter of 2012                                                                                                 |
| Level:         | Undergraduate                                                                                                  |
| Campus:        | LA SIERRA                                                                                                    |
| College:       | College of Arts and Sciences                                                                                   |
| Degree:        | Pre-Professional                                                                                               |
| First Major:   | Pre-Medicine                                                                                                   |
| Department:    | Pre-Professional Advisement                                                                                    |
|                |                                                                                                    |

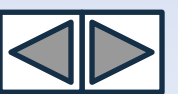

\*Note: "Degree Evaluation" and "What-If" functions are not yet available.

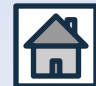

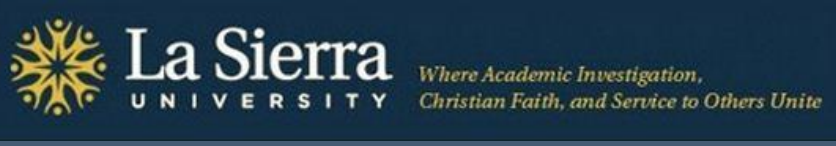

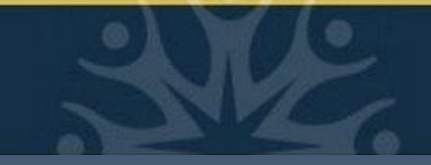

### **From the Student Information Menu: Active Registration**

| Self-Service                                                                                                    |                                                                                                    |
|----------------------------------------------------------------------------------------------------|----------------------------------------------------------------------------------------------------|
| Student Financial Aid Faculty Services Employee                                                                                                    |                                                                                                    |
| Search Go                                                                                                    | RETURN TO MENU SITE MAP HELP EXIT                                                                                            |
| Student Information                                                                                                    |                                                                                                    |
| Term Selection<br>ID Selection<br>Student Information<br>Student Address and Phones<br>Student E-mail Address<br>Student Schedule<br>Registration Overrides<br>Change Class Options<br>Academic Transcript<br>Electronic Gradebook for a S<br>Degree Evaluation<br>Active Registrations<br>Registration mistory<br>Advisee Listing | <ul> <li>Registered courses</li> <li>Registration dates</li> <li>Registration methods</li> <li>Course instructors</li> </ul> |
| View Test Scores<br>View Holds                                                                                                    |                                                                                                    |
| Concise Student Schedule                                                                                                    |                                                                                                    |
| Student Week at a Glance                                                                                                    |                                                                                                    |

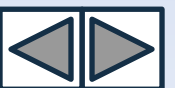

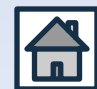

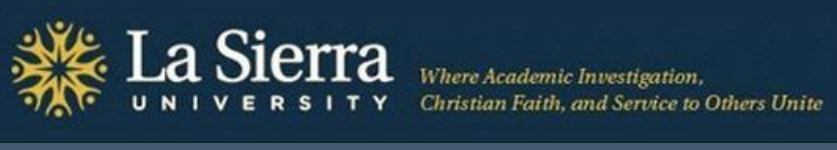

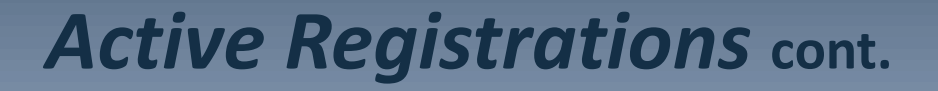

| Self-Service                          |                                                      |                                            |                                 |
|---------------------------------------|------------------------------------------------------|--------------------------------------------|---------------------------------|
| Search Go                             |                                                      | RE                                         | TURN TO MENU SITE MAP HELP EXIT |
| Active Registrations for Jan          | e Doe                                                |                                            |                                 |
| Information for Jane Doe              |                                                      |                                            |                                 |
| The following classes are not officia | ally considered complete for transcript purposes. Ac | lditional information is available by sele | cting hyperlinked data.         |
| MANAGERIAL ACCOUNTING - ACC           | CT 212 - 1                                           |                                            |                                 |
| Associated Term                       | Winter of 2012                                       | Credits                                    | 4.000                           |
| CRN                                   | 1583                                                 | Grade Mode                                 | Letter Grade                    |
| Status                                | Web Registered Dec 01, 2011                          | Course Level                               | Undergraduate                   |
| Schedule Type                         | Lecture                                              | Midterm Grade                              |                                 |
| Instructional Method                  | N/A                                                  | Grade Detail                               |                                 |
| Campus                                | LA SIERRA                                            | Associated Instructor                      | Danette A. Zurek                |
|                                       |                                                      | Course URL                                 |                                 |
| MANAGERIAL STATISTICS - ECON          | N 241 - 1                                            |                                            |                                 |
| Associated Term                       | Winter of 2012                                       | Credits                                    | 4.000                           |
| CRN                                   | 5312                                                 | Grade Mode                                 | Letter Grade                    |
| Status                                | Web Registered Dec 02, 2011                          | Course Level                               | Undergraduate                   |
| Schedule Type                         | Lecture                                              | Midterm Grade                              |                                 |
| Instructional Method                  | N/A                                                  | Grade Detail                               |                                 |
| Campus                                | LA SIERRA                                            | Associated Instructor<br>Course URL        | Robert J. Cruise                |

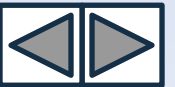

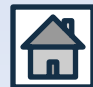

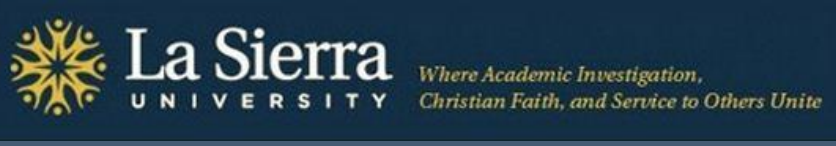

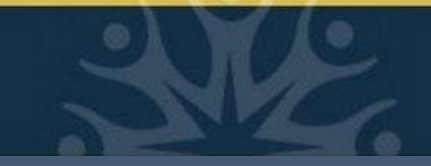

### **From the Student Information Menu: Registration History**

| Self-Service                                                                                                    |                                                                                                    |
|----------------------------------------------------------------------------------------------------|----------------------------------------------------------------------------------------------------|
| Student / Financial Aid / Faculty Services / Employee                                                                                                    |                                                                                                    |
| Search Go                                                                                                    | RETURN TO MENU SITE MAP HELP EXIT                                                                                                    |
| Student Information                                                                                                    |                                                                                                    |
| Term Selection<br>ID Selection<br>Student Information<br>Student Address and Phones<br>Student E-mail Address<br>Student Schedule<br>Registration Overrides<br>Change Class Options<br>Academic Transcript<br>Electronic Gradebook for a<br>Degree Evaluation<br>Active Registratione:<br>Registration History<br>Advisee Listing<br>View Test Scores<br>View Holds | <ul> <li>Active and inactive registrations</li> <li>Registration methods</li> <li>Registration dates</li> <li>Final grades</li> </ul> |
| Concise Student Schedule<br>Student Week at a Glance                                                                                                    |                                                                                                    |

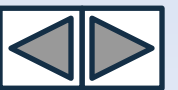

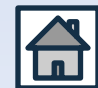

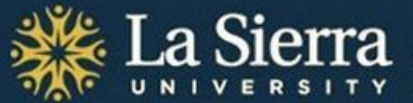

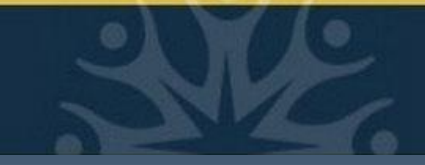

### **Registration History** cont.

| Self-Service                      |                                   |
|-----------------------------------|-----------------------------------|
| Search Go                         | RETURN TO MENU SITE MAP HELP EXIT |
| Registration History for JANE DOE |                                   |
| Information for Jane Doe          |                                   |

The following represents active as well as completed registrations. Withdrawn, dropped, and/or cancelled classes are also displayed. An asterisk preceding the final grade denotes that this grade will be displayed on your transcript.

#### Winter of 2012

| CRN Course     | Course Title                   | Credits | Level         | Status                              | Midterm Grade Final Grade |
|----------------|--------------------------------|---------|---------------|-------------------------------------|---------------------------|
| 1583 ACCT 212  | MANAGERIAL ACCOUNTING          | 4.000   | Undergraduate | Web Registered Dec 01, 2011         |                           |
| 100 CHEM 112   | GENERAL CHEMISTRY II           | 0.000   | Undergraduate | Web Drop Course (no W) Jan 09, 2012 |                           |
| 2020 CHEM 112L | GENERAL CHEMISTRY II LAB       | 0.000   | Undergraduate | Web Drop Course (no W) Jan 09, 2012 |                           |
| 5312 ECON 241  | MANAGERIAL STATISTICS          | 4.000   | Undergraduate | Web Registered Dec 02, 2011         |                           |
| 1580 ECON 255  | PRIN OF MICROECONOMICS         | 4.000   | Undergraduate | Web Registered Jan 09, 2012         |                           |
| 5061 HUMN 206  | PERSPECTIVES ON MODERN CULTURE | 4.000   | Undergraduate | Web Registered Dec 01, 2011         |                           |
| Fall of 2011   |                                |         |               |                                     |                           |
| CRN Course     | Course Title                   | Credits | Level         | Status                              | Midterm Grade Final Grade |
| 1278 ACCT 211  | FINANCIAL ACCOUNTING           | 4.000   | Undergraduate | Web Registered May 31, 2011         | A                         |
| 2544 CHEM 111  | GENERAL CHEMISTRY I            | 4.000   | Undergraduate | Web Registered May 31, 2011         | A-                        |
| 1692 CHEM 111L | GENERAL CHEMISTRY I LAB        | 1.000   | Undergraduate | Web Registered May 31, 2011         | A-                        |
| 2969 COMM 226  | MASS MEDIA IN SOCIETY          | 4.000   | Undergraduate | Web Registered May 31, 2011         | А                         |
| 3417 MGMT 219  | BUSINESS COLLOQUIUM            | 0.500   | Undergraduate | Web Registered May 31, 2011         | S                         |
| 4687 SSCI 105  | IDENTITY & SOCIETY             | 4.000   | Undergraduate | Web Registered May 31, 2011         | А                         |

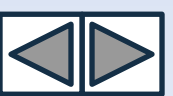

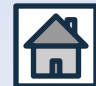

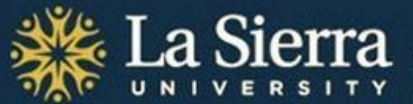

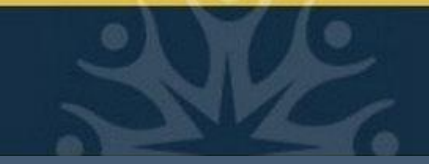

### From the Student Information Menu: View Test Scores

| Self-Service                                                                        |                                                              |
|-------------------------------------------------------------------------------------|--------------------------------------------------------------|
| Student Financial Aid Faculty Services Employee                                     |                                                              |
| Search Go                                                                           | RETURN TO MENU SITE MAP HELP EXIT                            |
| Student Information                                                                 |                                                              |
| Term Selection<br>ID Selection<br>Student Information<br>Student Address and Phones |                                                              |
| Student E-mail Address<br>Student Schedule<br>Registration Overrides                |                                                              |
| Change Class Options<br>Academic Transcript<br>Electronic Gradebook for a Sty       | Math Accuplacer scores                                       |
| Degree Evaluation                                                                   | <ul> <li>Math Placement<br/>(pre-foundational 006</li> </ul> |
| View Holds                                                                          | or 007, or college-level<br>121, 122, and 131)               |
| Concise Student Schedule<br>Student Week at a Glance                                |                                                              |

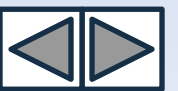

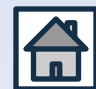

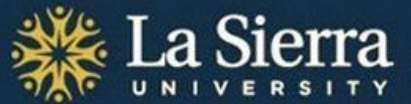

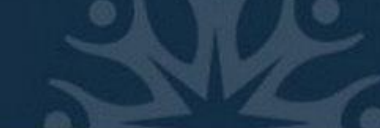

### View Test Scores cont.

| Self-Service                                                                                                    |            |                |          |      |      |  |
|----------------------------------------------------------------------------------------------------|------------|----------------|----------|------|------|--|
| Search Go                                                                                                    |            | RETURN TO MENU | SITE MAP | HELP | EXIT |  |
| Test Scores                                                                                                    |            |                |          |      |      |  |
| This page lists the test scores for this student if the student is registered for the selected term. Information for Jane Doe |            |                |          |      |      |  |
| Test Scores                                                                                                    |            |                |          |      |      |  |
| Test Description                                                                                                    | Test Score | Date Taken     |          |      |      |  |
| Arithmetic Accuplacer                                                                                                    | 079        | May 23, 2010   |          |      |      |  |
| Elem Algebra Accuplacer                                                                                                    | 105        | May 23, 2010   |          |      |      |  |
| College Level Math Accuplacer                                                                                                 | 039        | May 23, 2010   |          |      |      |  |
| Math Class Placement                                                                                                    | 007        | May 23, 2010   |          |      |      |  |

\*Note: A complete list of test scores is available on Banner. Contact the Center for Student Academic Success at (951) 785-2452 or <u>advising@lasierra.edu</u> for more information.

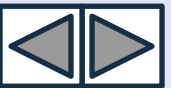

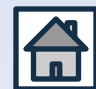

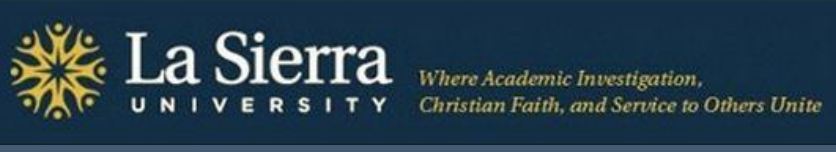

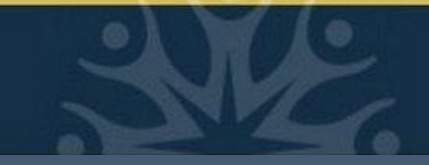

### **From the Student Information Menu: View Holds**

| Self-Service                                    |                                        |          |      |      |
|-------------------------------------------------|----------------------------------------|----------|------|------|
| Student Financial Aid Faculty Services Employee |                                        |          |      |      |
| Search Go                                       | RETURN TO MENU                         | SITE MAP | HELP | EXIT |
| Student Information                             |                                        |          |      |      |
| Term Selection                                  |                                        |          |      |      |
| ID Selection                                    |                                        |          |      |      |
| Student Information                             |                                        |          |      |      |
| Student Address and Phones                      |                                        |          |      |      |
| Student E-mail Address                          |                                        |          |      |      |
| Student Schedule                                |                                        |          |      |      |
| Registration Overrides                          |                                        |          |      |      |
| Change Class Options                            | 1                                      |          |      |      |
| Academic Transcript                             |                                        |          |      |      |
| Electronic Gradebook for a St                   | <ul> <li>Registration holds</li> </ul> |          |      |      |
| Degree Evaluation                               | • Registration noids                   |          |      |      |
| Active Registrations                            | <ul> <li>Campus phone</li> </ul>       |          |      |      |
| Registration History                            |                                        |          |      |      |
| Advisee Listing                                 | extension to call for                  |          |      |      |
| Hew Test Scores                                 | more hold information                  |          |      |      |
| View Holds                                      |                                        |          |      |      |
| Concise Student Schedule                        |                                        |          |      |      |
| Student Week at a Glance                        |                                        |          |      |      |

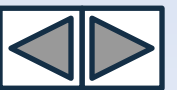

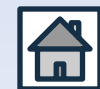

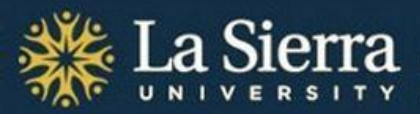

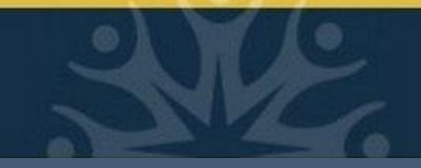

### View Holds cont.

Some holds are confidential and only viewable via a student's Self-Service account. *Holds must be cleared or moved after the date of registration in order for students to register.* To clear/move a hold, students must contact the department that placed the hold (see campus phone extension listed beside each hold).

| Self-Service             |                                 |                               |                               |                |          |      |      |  |  |  |
|--------------------------|---------------------------------|-------------------------------|-------------------------------|----------------|----------|------|------|--|--|--|
| Search                   | Go                              |                               |                               | RETURN TO MENU | SITE MAP | HELP | EXIT |  |  |  |
| View Holds               |                                 |                               |                               |                |          |      |      |  |  |  |
| Information for Jane Doe |                                 |                               |                               |                |          |      |      |  |  |  |
| 👎 Please note that son   | e holds are sensitive and may r | not display.                  |                               |                |          |      |      |  |  |  |
| Administrative Holds     | ata Ta Data Amount D            | 107.con                       | Originator Processes Affected |                |          |      |      |  |  |  |
| Qualifying-2499 Nov 01   | 2011 Dec 31, 2099 M             | Ir7 & Eclr (w) [2nd rs in wi] | Registration                  |                |          |      |      |  |  |  |
|                          |                                 |                               |                               |                |          |      |      |  |  |  |
|                          | Call campus phone               | extension.                    |                               |                |          |      |      |  |  |  |
|                          | If calling from off-c           | ampus, dial                   |                               |                |          |      |      |  |  |  |
|                          | (951) 785 – ####.               |                               |                               |                |          |      |      |  |  |  |
|                          |                                 |                               |                               |                |          |      |      |  |  |  |

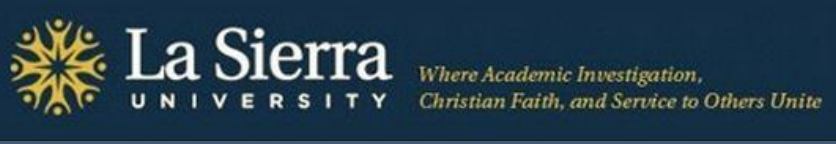

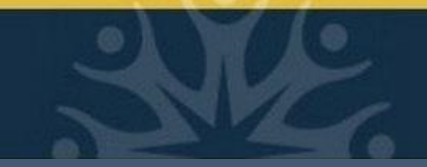

### **From the Student Information Menu: Concise Student Schedule**

| Self-Service                                    |                                                 |
|-------------------------------------------------|-------------------------------------------------|
| Student Financial Aid Faculty Services Employee |                                                 |
| Search Go                                       | RETURN TO MENU SITE MAP HELP EXIT               |
| Student Information                             |                                                 |
| Term Selection                                  |                                                 |
| Student Information                             |                                                 |
| Student Address and Phones                      |                                                 |
| Student E-mail Address                          |                                                 |
| Student Schedule                                |                                                 |
| Registration Overrides                          |                                                 |
| Change Class Options                            |                                                 |
| Academic Transcript                             |                                                 |
| Electronic Gradebook for a Stude                | Registered courses                              |
| Active Registrations                            |                                                 |
| Registration History                            | <ul> <li>Course meeting times</li> </ul>        |
| Advisee Listing $O_f O_{J_{S_F}}$               | Course locations                                |
| View Test Scores                                |                                                 |
| View Holds                                      | <ul> <li>Beginning and end dates</li> </ul>     |
| Concise Student Schedule                        |                                                 |
| Student Week at a Glance                        | <ul> <li>Course CRNs and instructors</li> </ul> |

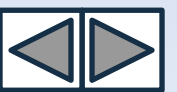

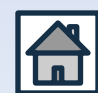

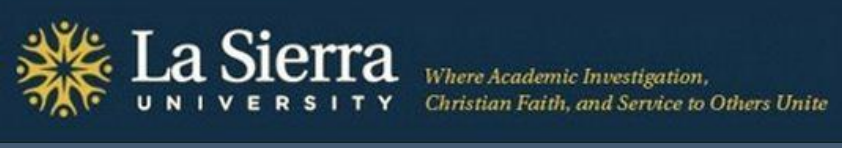

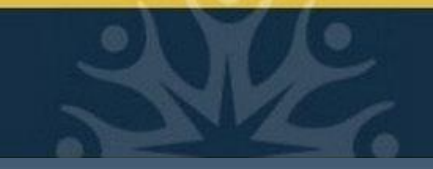

### **Concise Student Schedule** cont.

| Search                                                                                                    | Go                              |                   |         |        |                 |                 |      | RETURN TO              | MENU SITE MAP            | HELP EXIT  |
|----------------------------------------------------------------------------------------------------|---------------------------------|-------------------|---------|--------|-----------------|-----------------|------|------------------------|--------------------------|------------|
| Concise Stude                                                                                                    | Concise Student Schedule        |                   |         |        |                 |                 |      |                        |                          |            |
| This page lists the classes for which you are registered for the term. All of the detail information about the class is included.                                                                                                    |                                 |                   |         |        |                 |                 |      |                        |                          |            |
| Information for Jane Doe                                                                                                    |                                 |                   |         |        |                 |                 |      |                        |                          |            |
| Classification:       Sophomore         Level:       Undergraduate         College:       College of Arts and Sciences         Major and Department:       Undecided CAS, General CAS         College of Arts and Sciences         College of Arts and Sciences |                                 |                   |         |        |                 |                 |      |                        |                          |            |
| CRN Course                                                                                                    | Title                           | Campus            | Credite | s Leve | l Start Date    | End Date        | Days | Time                   | Location                 | Instructor |
| 456 PSYC 104 1                                                                                                    | GENERAL PSYCSOCIAL SCIEN        | CE LA SIERRA      | 4.000   | Ν      | Jan 09,<br>2012 | Mar 22,<br>2012 | MTR  | 8:00 am - 8:50 am      | Cossentine Hall<br>106   | Larson     |
| 5039 PSYC 234L 2                                                                                                    | DEVELOPMENTAL PSYCHOLOGY<br>LAB | LA SIERRA         | 1.000   | Ν      | Jan 09,<br>2012 | Mar 22,<br>2012 | М    | 11:00 am - 11:50<br>am | Ambs Hall 116            | Godfrey    |
| 4249 SOCI 104 1                                                                                                    | GENERAL SOCIOLOGY               | LA SIERRA         | 4.000   | Ν      | Jan 09,<br>2012 | Mar 22,<br>2012 | MTR  | 10:00 am - 10:50<br>am | La Sierra Hall 204       | Vega       |
| 5387 SOCI 104 2                                                                                                    | GENERAL SOCIOLOGY               | LA SIERRA         | 0.000   | Ν      | Jan 09,<br>2012 | Mar 22,<br>2012 | TR   | 1:00 pm - 2:50 pm      | La Sierra Hall 320       | Crane      |
| 2644 SOWK 204B<br>1                                                                                                    | COLLOQ: FIELDS OF PRACTICE      | LA SIERRA         | 1.000   | Ν      | Jan 09,<br>2012 | Mar 22,<br>2012 | т    | 5:00 pm - 5:50 pm      | Sierra Vista Hall<br>119 | TBA        |
| 3641 SOWK 214 1                                                                                                    | INTRO/SOC WORK PRACTICE I       | LA SIERRA         | 4.000   | Ν      | Jan 09,<br>2012 | Mar 22,<br>2012 | М    | 6:00 pm - 9:20 pm      | Sierra Vista Hall<br>119 | Deadrick   |
|                                                                                                    |                                 | Total<br>Credits: | 14.000  | )      |                 |                 |      |                        |                          |            |

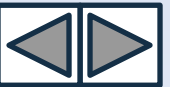

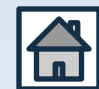

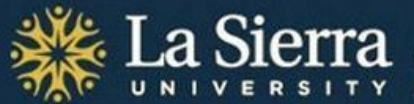

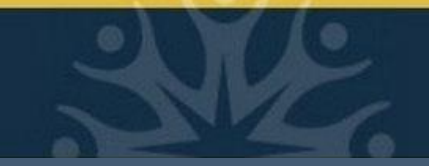

### From the Student Information Menu: Student Week at a Glance

| Self-Service                                                                                                    |                                                                                                    |
|----------------------------------------------------------------------------------------------------|----------------------------------------------------------------------------------------------------|
| Student Financial Aid Faculty Services Employee                                                                                                    |                                                                                                    |
| Search Go                                                                                                    | RETURN TO MENU SITE MAP HELP EXIT                                                                             |
| Student Information                                                                                                    |                                                                                                    |
| Term Selection<br>ID Selection<br>Student Information<br>Student Address and Phones<br>Student E-mail Address<br>Student Schedule                                                                                                    |                                                                                                    |
| Registration Overrides<br>Change Class Options<br>Academic Transcript<br>Electronic Gradebook for a Student<br>Degree Evaluation<br>Active Registrations<br>Registration History<br>Advisee Listing<br>View Test Scores<br>View Holds<br>Concise Student Schedule | <ul> <li>Organized in a weekly calendar format</li> <li>Includes class locations and meeting times</li> </ul> |
| Student Week at a Glance                                                                                                    |                                                                                                    |

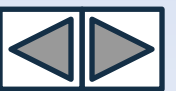

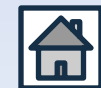

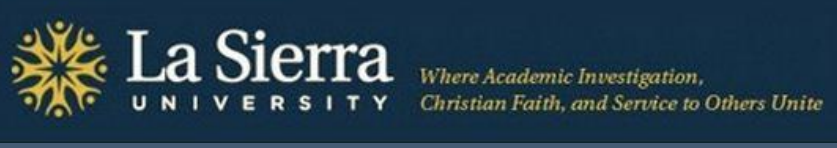

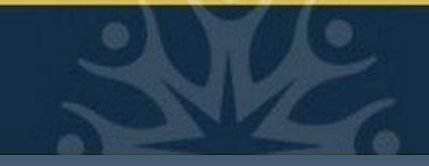

### Student Week at a Glance cont.

| Search                                                                                                    | Go                                    |                                                                          |                                       | RETURN TO MENU SITE MAP HELP EXIT     |  |  |  |  |  |  |
|----------------------------------------------------------------------------------------------------|---------------------------------------|--------------------------------------------------------------------------|---------------------------------------|---------------------------------------|--|--|--|--|--|--|
| Student Week at a Glance                                                                                                    |                                       |                                                                          |                                       |                                       |  |  |  |  |  |  |
| Information for Jane Doe                                                                                                    |                                       |                                                                          |                                       |                                       |  |  |  |  |  |  |
|                                                                                                    |                                       |                                                                          |                                       |                                       |  |  |  |  |  |  |
| This page lists classes in day and time format for a student. You may select one of the classes listed to see all of the detail information about the class. |                                       |                                                                          |                                       |                                       |  |  |  |  |  |  |
|                                                                                                    |                                       |                                                                          |                                       | Go to (MM/DD/YYYY): Submit            |  |  |  |  |  |  |
| Previous Week                                                                                                    | Week of Jan                           | 16, 2012 (84 of 93)                                                      |                                       | Next Week                             |  |  |  |  |  |  |
| Monday                                                                                                    | Tuesday                               | Wednesday                                                                | Thursday                              | Friday Saturday Sunday                |  |  |  |  |  |  |
| 1pm SPAN 152-2<br>4614 Class                                                                                                    | ACCT 212-1<br>1583 Class              | SPAN 152-2<br>4614 Class                                                 | ACCT 212-1<br>1583 Class              |                                       |  |  |  |  |  |  |
| 1:00 pm-2:50 pm<br>La Sierra Hall 222                                                                                                    | 1:00 pm-2:50 pm<br>School of Business | 1:00 pm-2:50 pm<br>La Sierra Hall 222                                    | 1:00 pm-2:50 pm<br>School of Business | If calendar does not display, enter a |  |  |  |  |  |  |
| 2pm                                                                                                    | 204                                   |                                                                          | 204                                   | date that falls within the term       |  |  |  |  |  |  |
|                                                                                                    |                                       |                                                                          |                                       | (quarter and year) you wish to view.  |  |  |  |  |  |  |
| 3pm MKTG 305-1<br>3325 Class<br>3:00 pm-4:50 pm<br>School of Business<br>203<br>4pm                                                                          | i                                     | MKTG 305-1<br>3325 Class<br>3:00 pm-4:50 pm<br>School of Business<br>203 |                                       |                                       |  |  |  |  |  |  |
|                                                                                                    |                                       |                                                                          |                                       |                                       |  |  |  |  |  |  |

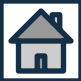

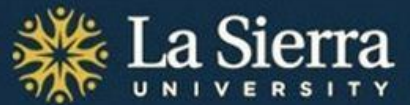

# Academic Advising Part III. Self Service's Advisee Listing

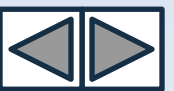

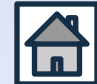

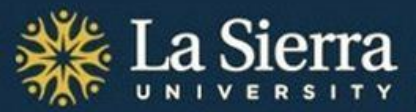

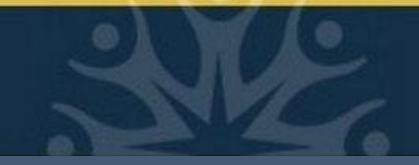

### **Table of Contents**

- Click title below to jump to slide -

- Academic Advising: Using Self-Service's Advisee Listing (title slide) What You Will Learn Step 1: Log into Self-Service Step 2: Click Faculty and Advisors Step 3: Click Student Information Menu Step 4: Click Advisee Listing Step 5: Select a Term Step 6: View Advisee Listing Feature 1: Student Name Feature 1: Student Name cont. Feature 2: E-mail Address
- Feature 3: Alternate PIN
- Feature 4: Student Information
- Feature 4: Student Information cont.
- Feature 5: Registration Holds
- Feature 5: Registration Holds cont.
- Feature 6: Test Scores
- Feature 6: Test Scores cont.
- Feature 7: Transcript
- Feature 7: Transcript cont.
- Feature 8: Degree Evaluation
- Feature 8: Degree Evaluation cont.
- **Conclusion**

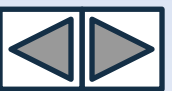

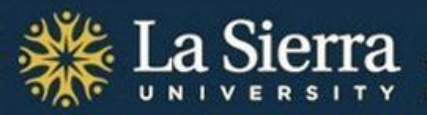

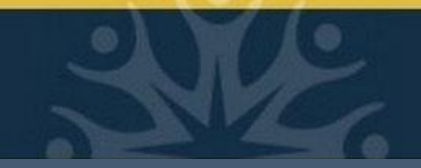

### What You Will Learn

In this tutorial, you will learn how to use Self-Service's **Advisee Listing** portal to access advising materials such as:

Alternate PIN numbers for registration

Class standing, primary advisor, and catalog term (bulletin year)

**Contact information** 

Academic transcripts, including evaluated transfer credits, by term

**Registration holds** 

Test scores

\*Note: the Advisee Listing will <u>only</u> display information for students who are <u>currently assigned to</u> <u>you as advisees</u>. To access information for non-advisees, use Self-Service's General Information Menu.

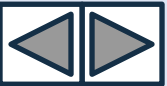

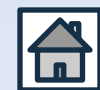

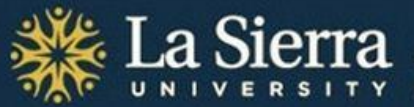

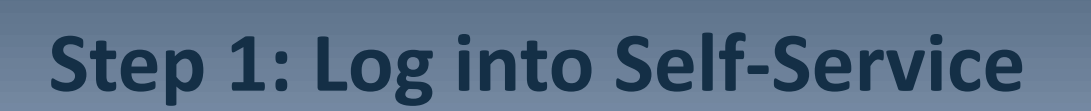

Access your Self-Service account 1 of 2 ways:

- From the <u>La Sierra University homepage</u> click on the "Quick Links" drop-down menu and select "Self-Service."
- Enter the URL directly into your Internet browser's address bar: <u>www.lasierra.edu/selfservice</u>.

#### Self-Service

#### **User Login**

👔 Please enter your user Identification Number (ID) and your Personal Identification Number (PIN). When finished, click Login.

When you are finished, please Exit and close your browser to protect your privacy.

USER ID:

| Login | Forgot Password? |
|-------|------------------|
|-------|------------------|

RELEASE: 8.4.2

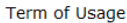

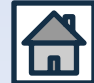

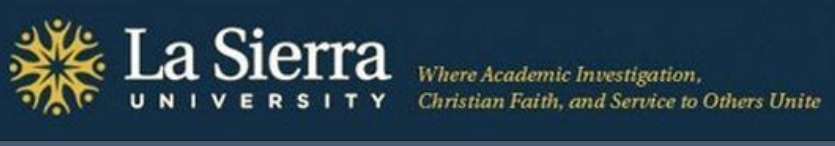

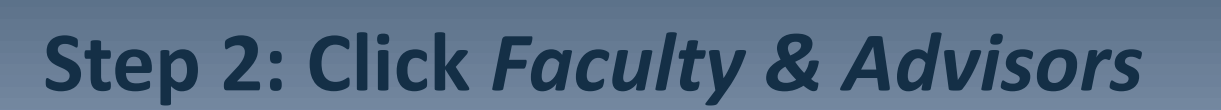

| Self-Service                                                                                                    |          |      |  |
|----------------------------------------------------------------------------------------------------|----------|------|--|
| Student Financial Aid Faculty Services Employee                                                                                                    |          |      |  |
| Search Go                                                                                                    | SITE MAP | HELP |  |
| Main Menu                                                                                                    |          |      |  |
| Students<br>Change Personal Information, Register, View your academic records and Financial Aid<br>Faculty & Advisors<br>Bioplay student information; Display your class list; Display waitlisted students; Enter grades; Process registration |          |      |  |
| overrides; Process a student's registration; Display your security setup.<br>Employees<br>Benefits, leave or job data, paystubs,W2 form,W4 data.                                                                                               |          |      |  |
| Online Payment                                                                                                    |          |      |  |
| <b>Disneyland Tickets</b><br>La Sierra University students and employees can now purchase Disneyland tickets at a discounted price. You must be on<br>campus for this to work.                                                                 |          |      |  |
| Worlds Of Discovery<br>Sea World                                                                                                    |          |      |  |
| Six Flags<br>Six Flags ticket store                                                                                                    |          |      |  |
| MyCampus Portal                                                                                                    |          |      |  |

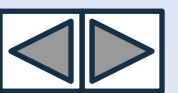

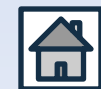

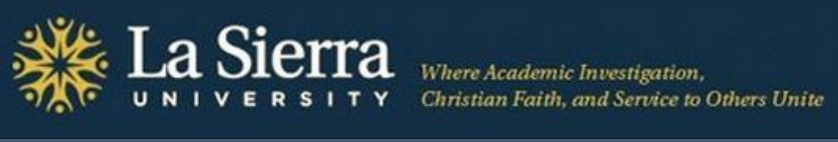

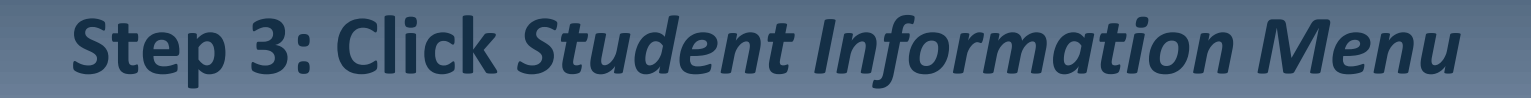

| Student Financial Aid Faculty Services Employee                                                    |                    |           |
|----------------------------------------------------------------------------------------------------|--------------------|-----------|
| Search Go                                                                                          | RETURN TO MENU SIT | E MAP HEL |
| Faculty and Advisors                                                                               |                    |           |
| Student Information Menu                                                                           |                    |           |
| Term Selection                                                                                     |                    |           |
| CRN Selection                                                                                      |                    |           |
| Faculty Detail Schedule                                                                            |                    |           |
| Week at a Glance                                                                                   |                    |           |
| Detail Class List                                                                                  |                    |           |
| Summary Class List                                                                                 |                    |           |
| Detail Wait List                                                                                   |                    |           |
| Summary Wait List                                                                                  |                    |           |
| Final Grades                                                                                       |                    |           |
| Registration Overrides                                                                             |                    |           |
| Look Up Classes                                                                                    |                    |           |
| Advisor Menu<br>View a student's transcript; View a student's grades; Display your security setup. |                    |           |
| Active Assignments                                                                                 |                    |           |
| Assignment History                                                                                 |                    |           |
| Class Schedule                                                                                     |                    |           |
| History of Class Schedule                                                                          |                    |           |
| Syllabus Information                                                                               |                    |           |
| Office Hours                                                                                       |                    |           |

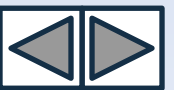

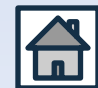

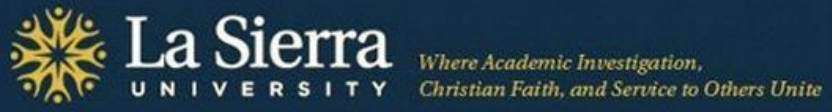

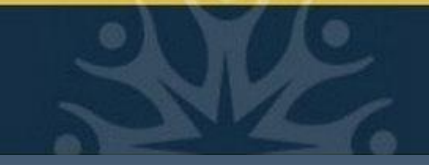

### **Step 4: Click Advisee Listing**

| Student Financial Alu Faculty Services Employee |                             |
|-------------------------------------------------|-----------------------------|
| Search Go                                       | RETURN TO MENU SITE MAP HEL |
| Student Information                             |                             |
| Term Selection                                  |                             |
| ID Selection                                    |                             |
| Student Information                             |                             |
| Student Address and Phones                      |                             |
| Student E-mail Address                          |                             |
| Student Schedule                                |                             |
| Registration Overrides                          |                             |
| Change Class Options                            |                             |
| Academic Transcript                             |                             |
| Electronic Gradebook for a Student              |                             |
| Degree Evaluation                               |                             |
| Active Registrations                            |                             |
| Registration History                            |                             |
| Advisee Listing                                 |                             |
| View Test Scores                                |                             |
| View Holds                                      |                             |

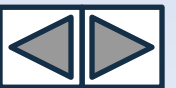

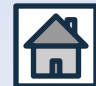

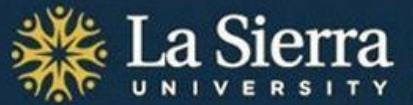

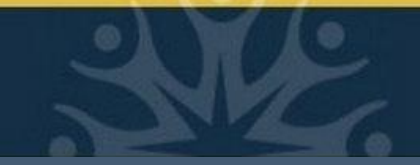

## Step 5: Select a Term

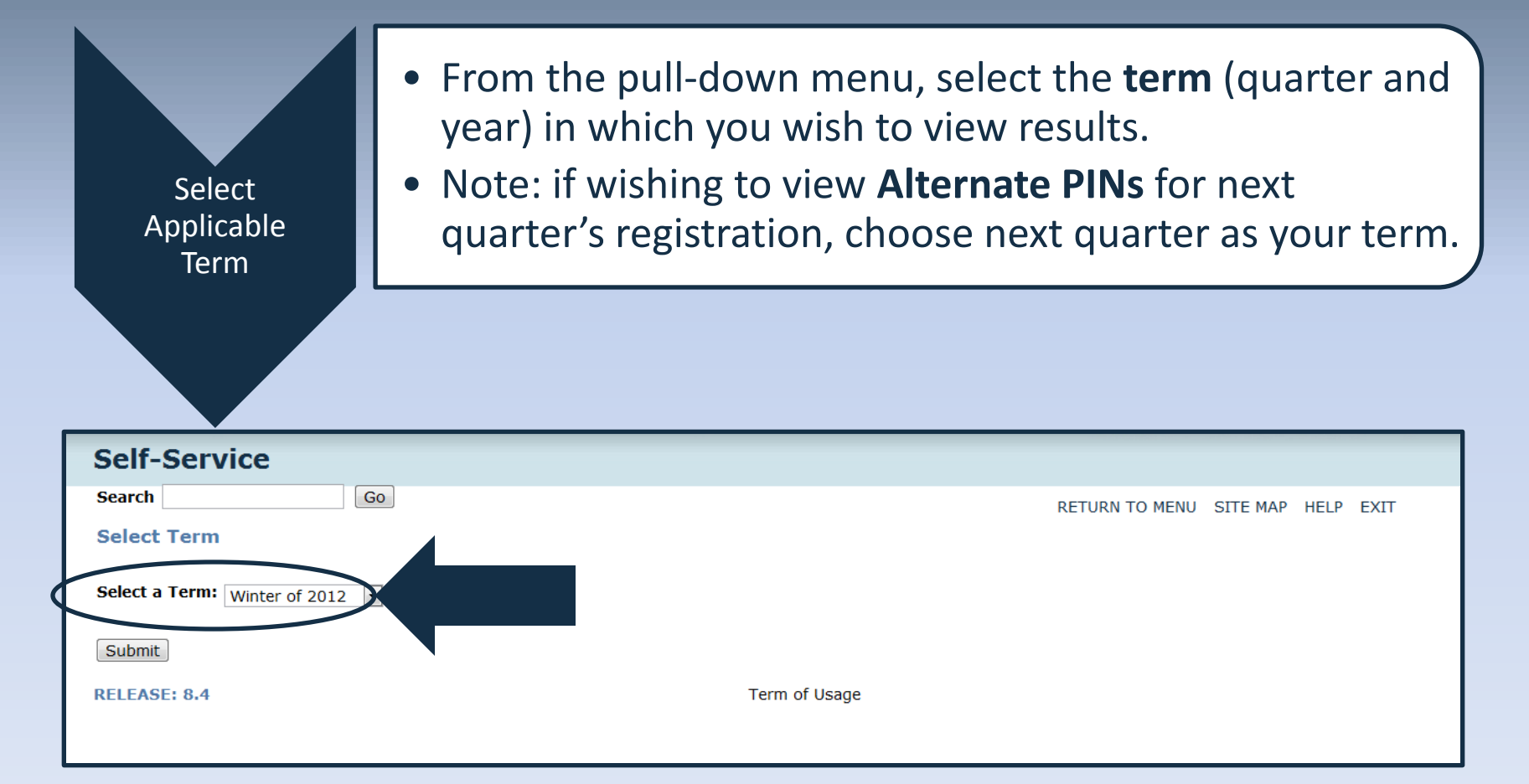

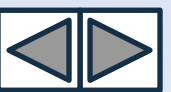

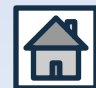

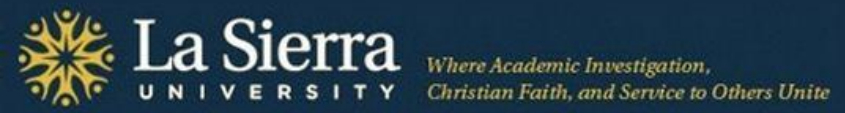

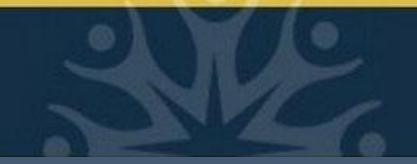

### **Step 6: View Advisee Listing**

Students listed without Alternate PINs may not be currently active (e.g., accepted) for the term selected. If there are students listed here that you know are no longer your advisees, please provide the name and ID number of the student to the Center for Student Academic Success at (951) 785-2452 or advising@lasierra.edu.

| Self-Service       |          |              |               |                     |       |             |            |                   |
|--------------------|----------|--------------|---------------|---------------------|-------|-------------|------------|-------------------|
| Search             | Go       |              |               |                     |       | RETU        | RN TO MENU | SITE MAP HELP     |
| Advisee Listing    |          |              |               |                     |       |             |            |                   |
| Advisee Listing    |          |              |               |                     |       |             |            |                   |
| Student Name       | ID       | Advisor Type | Alternate PIN | Student Information | Holds | Test Scores | Transcript | Degree Evaluation |
| Barroga, Jeannie   | 123456 🮯 |              |               | View                | View  | View        | View       | View              |
| Chin, Frank        | 234567 🞯 |              | 39474         | View                | View  | View        | View       | View              |
| Chu, Louis         | 345678 🞯 |              | 87967         | View                | View  | View        | View       | View              |
| Hagedorn, Jessica  | 456789 🞯 |              |               | View                | View  | View        | View       | View              |
| Hwang, David Henry | 567890 🞯 |              |               | View                | View  | View        | View       | View              |
| lko, Momoko        | 678901 🞯 |              |               | View                | View  | View        | View       | View              |
| Lim, Genny         | 689012 🧭 |              | 77817         | View                | View  | View        | View       | View              |
| Wong, Elizabeth    | 890123 🧐 |              | 73735         | View                | View  | View        | View       | View              |
| Uno, Roberta       | 8/6543 🧐 |              | 32647         | View                | View  | View        | View       | View              |

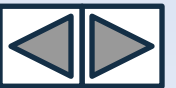

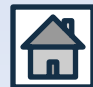

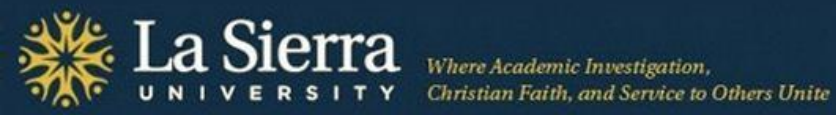

### **Feature 1: Student Name**

Click on a student's name to view address and phone information.

| Self-Service       |        |              |               |                     |       |             |            |                   |
|--------------------|--------|--------------|---------------|---------------------|-------|-------------|------------|-------------------|
| Search             | Go     |              |               |                     |       | RETU        | RN TO MENU | SITE MAP HELP     |
| Advisee Listing    |        |              |               |                     |       |             |            |                   |
| Student Name       | ID     | Advisor Type | Alternate PIN | Student Information | Holds | Test Scores | Transcript | Degree Evaluation |
| Barroga, Jeannie   | 123456 | 0            |               | View                | View  | View        | View       | View              |
| Chin, Frank        | 234567 |              | 39474         | View                | View  | View        | View       | View              |
| Chu, Louis         | 345678 | 0            | 87967         | View                | View  | View        | View       | View              |
| Hagedorn, Jessica  | 456789 | 0            |               | View                | View  | View        | View       | View              |
| Hwang, David Henry | 567890 | 0            |               | View                | View  | View        | View       | View              |
| lko, Momoko        | 678901 | 0            |               | View                | View  | View        | View       | View              |
| Lim, Genny         | 689012 | 0            | 77817         | View                | View  | View        | View       | View              |
| Wong, Elizabeth    | 890123 |              | 73735         | View                | View  | View        | View       | View              |
| Uno, Roberta       | 8/6543 | 0            | 32647         | View                | View  | View        | View       | View              |

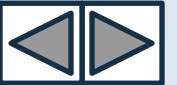

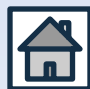

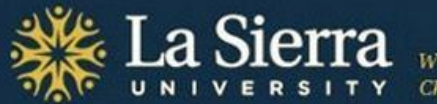

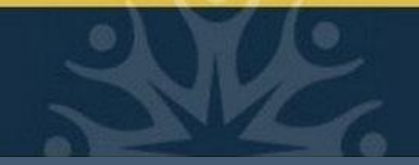

### Student Name cont.

| Self-Service                         |        |
|--------------------------------------|--------|
| Search Go                            |        |
| View Student Addresses and           | Phones |
| Information for Jane Doe             |        |
| Addresses and Phones                 |        |
| PERMANENT ADDRESS                    | Phones |
| Current:                             |        |
| CURRENT ADDRESS                      | Phones |
| Current:                             |        |
|                                      |        |
| DADENTS / CHARDTAN ADDRESS           | Dhonas |
| Current                              | Phones |
| Current.                             |        |
| PARENTS/GUARDIAN ADDRESS<br>Current: | Phones |

Unless specific permission has been granted in writing by the student, always observe FERPA guidelines when communicating with students. Note: Some addresses and/or phone numbers may be designated as "parent."

For more on FERPA, visit <u>http://www.lasierra.edu/index.php?id=3501</u>.

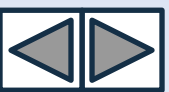

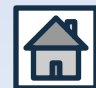

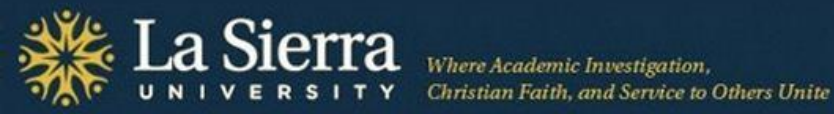

### Feature 2: E-mail Addresses

Click on the envelope icon beside a student's ID number to send a message to the student's LSU e-mail account via your e-mail client (e.g., Microsoft Outlook).

| Self-Service       |        |              |              |               |                     |       |             |            |                   |
|--------------------|--------|--------------|--------------|---------------|---------------------|-------|-------------|------------|-------------------|
| Search             | Go     |              |              |               |                     |       | RETU        | RN TO MENU | SITE MAP HELP     |
| Advisee Listing    |        |              |              |               |                     |       |             |            |                   |
|                    |        | $\wedge$     |              |               |                     |       |             |            |                   |
| Advisee Listing    |        | / \          |              |               |                     |       |             |            |                   |
| Student Name       | ID     |              | Advisor Type | Alternate PIN | Student Information | Holds | Test Scores | Transcript | Degree Evaluation |
| Barroga, Jeannie   | 123456 |              |              |               | View                | View  | View        | View       | View              |
| Chin, Frank        | 23456  |              |              | 39474         | View                | View  | View        | View       | View              |
| Chu, Louis         | 345678 |              |              | 87967         | View                | View  | View        | View       | View              |
| Hagedorn, Jessica  | 456789 |              |              |               | View                | View  | View        | View       | View              |
| Hwang, David Henry | 56789D |              |              |               | View                | View  | View        | View       | View              |
| lko, Momoko        | 678901 |              |              |               | View                | View  | View        | View       | View              |
| Lim, Genny         | 689012 | ø            |              | 77817         | View                | View  | View        | View       | View              |
| Wong, Elizabeth    | 890123 |              |              | 73735         | View                | View  | View        | View       | View              |
| Uno, Roberta       | 876543 | ${}^{}$      | /            | 32647         | View                | View  | View        | View       | View              |
|                    |        | $\backslash$ |              |               |                     |       |             |            |                   |

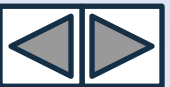

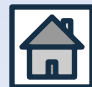

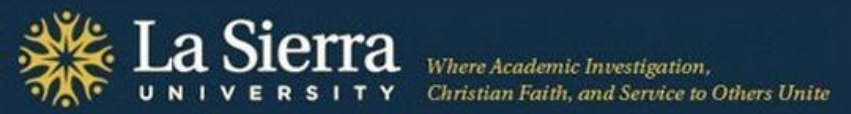

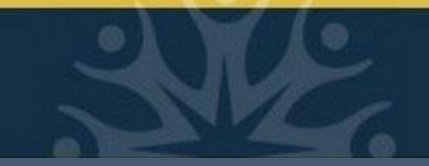

### **Feature 3: Alternate PIN**

Alternate PINs for currently active students are viewable here. If students need to be advised but have no Alternate PIN, they may be inactive and should contact Admissions. Note: PINs shown are for the currently selected term only. To view PINs for next quarter's registration, select next quarter as the term. PINs for the next term may not be available until 2-3 weeks before registration opens.

| Self-Service       |          |              |               |                     |       |             |            |                   |
|--------------------|----------|--------------|---------------|---------------------|-------|-------------|------------|-------------------|
| Search             | Go       |              |               |                     |       | RETU        | RN TO MENU | SITE MAP HELP     |
| Advisee Listing    |          | /            | $\frown$      |                     |       |             |            |                   |
| Advisee Listing    | -0       |              |               |                     |       |             |            |                   |
| Student Name       | ID       | Advisor Type | Alternate PIN | Student Information | Holds | Test Scores | Transcript | Degree Evaluation |
| Barroga, Jeannie   | 123456 🞯 |              |               | View                | View  | View        | View       | View              |
| Chin, Frank        | 234567 🞯 |              | 39474         | View                | View  | View        | View       | View              |
| Chu, Louis         | 345678 🞯 |              | 87967         | /iew                | View  | View        | View       | View              |
| Hagedorn, Jessica  | 456789 🞯 |              |               | View                | View  | View        | View       | View              |
| Hwang, David Henry | 567890 🞯 |              |               | /iew                | View  | View        | View       | View              |
| lko, Momoko        | 678901 🧭 |              |               | View                | View  | View        | View       | View              |
| Lim, Genny         | 689012 🮯 |              | 77817         | View                | View  | View        | View       | View              |
| Wong, Elizabeth    | 890123 🧐 |              | 73735         | View                | View  | View        | View       | View              |
| Uno, Roberta       | 8/6543 🧐 | $\backslash$ | 32647         | View                | View  | View        | View       | View              |
|                    |          |              | $\checkmark$  |                     |       |             |            |                   |

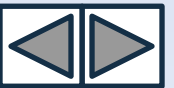

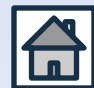

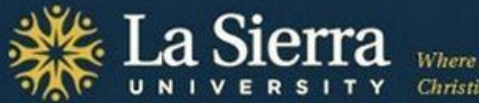

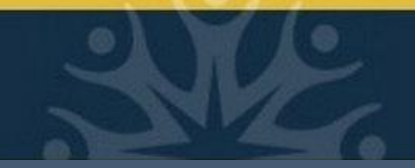

### **Feature 4: Student Information**

Click "View" to access a student's general student information including registration status, active or inactive status, student type, class standing, primary advisor, catalog term (bulletin year), and declared academic programs (curriculum information).

| Self-Service       |          |              |               |                     |       |             |            |                   |
|--------------------|----------|--------------|---------------|---------------------|-------|-------------|------------|-------------------|
| Search             | Go       |              |               |                     |       | RETU        | RN TO MENU | SITE MAP HELP     |
| Advisee Listing    |          |              |               |                     |       |             |            |                   |
|                    |          |              |               | $\frown$            |       |             |            |                   |
| Advisee Listing    |          |              |               |                     |       |             |            |                   |
| Student Name       | ID       | Advisor Type | Alternate PIN | Student Information | Holds | Test Scores | Transcript | Degree Evaluation |
| Barroga, Jeannie   | 123456 🞯 |              | /             | View                | View  | View        | View       | View              |
| Chin, Frank        | 234567 🞯 |              | 39474         | View                | View  | View        | View       | View              |
| Chu, Louis         | 345678 🞯 |              | 87967         | View                | View  | View        | View       | View              |
| Hagedorn, Jessica  | 456789 🞯 |              |               | View                | View  | View        | View       | View              |
| Hwang, David Henry | 567890 🧭 |              |               | View                | View  | View        | View       | View              |
| iko, Momoko        | 678901 🞯 |              |               | View                | Vew   | View        | View       | View              |
| Lim, Genny         | 689012 🧭 |              | 77817         | View                | View  | View        | View       | View              |
| Wong, Elizabeth    | 890123 🞯 |              | 73735         | View                | View  | View        | View       | View              |
| Uno, Roberta       | 876543 🮯 |              | 32647         | View                | View  | View        | View       | View              |
|                    |          |              |               | $\backslash$ /      |       |             |            |                   |

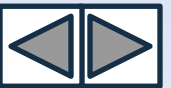

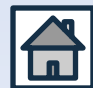

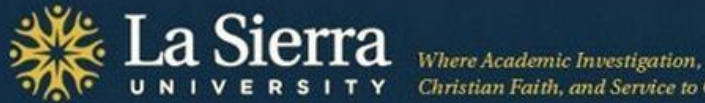

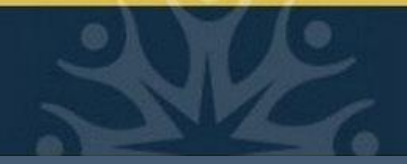

### Student Information cont.

#### General Student Information

#### Information for Jane Doe

#### Student Information errective from Winter of 2011 to Summer of 2015 Registered for Term: Yes First Term Attended: Fall of 2010 Fall of 2011 Last Term Attended: Status: Active Student Session: HONORS/ELIGIBLE Residence: CA Resident (US Citizen or PR) Citizenship: U.S. Citizen Student Type: Returning to University Sophomore Class: Primary Advisor: John Doe Expected Graduation Date: Jun 01, 2015

#### Curriculum Information

Current Program Degree Not Declared Level: Undergraduate Program: Undecided-College of Arts & S Admit Term: Fall of 2010 Admit Type: Regular Fall of 2010 Catalog Term: College: College of Arts and Sciences LA SIERRA Campus: Major and Department: Undecided CAS, General CAS

#### Secondary

| Pre-Professional      |                                            |
|-----------------------|--------------------------------------------|
| Level:                | Undergraduate                              |
| Program:              | Pre-Dentistry                              |
| Admit Term:           | Fall of 2010                               |
| Admit Type:           | Regular                                    |
| Catalog Term:         | Fall of 2010                               |
| College:              | College of Arts and Sciences               |
| Campus:               | LA SIERRA                                  |
| Major and Department: | Pre-Dentistry, Pre-Professional Advisement |

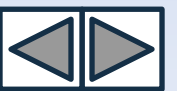

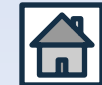

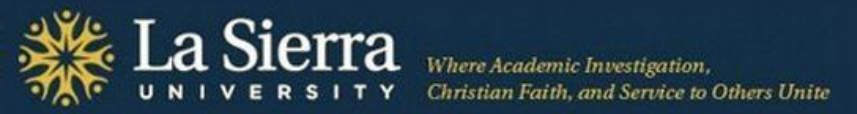

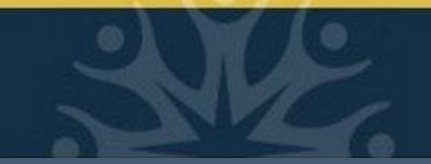

### **Feature 5: Registration Holds**

Click "View" to access a student's registration holds. Some holds are confidential and only viewable via a student's Self-Service account. *Holds must be cleared or moved after the date of registration in order for students to register.* To clear/move a hold, students must contact the department that placed the hold (see campus phone extension listed beside each hold).

| Self-Service       |          |              |               |                     |             |             |            |                   |
|--------------------|----------|--------------|---------------|---------------------|-------------|-------------|------------|-------------------|
| Search             | Go       |              |               |                     |             | RETU        | RN TO MENU | SITE MAP HELP     |
| Advisee Listing    |          |              |               |                     | $\bigwedge$ |             |            |                   |
| Advisee Listing    |          |              |               |                     |             | 1           |            |                   |
| Student Name       | ID       | Advisor Type | Alternate PIN | Student Information | Holds       | Test Scores | Transcript | Degree Evaluation |
| Barroga, Jeannie   | 123456 🞯 |              |               | View                | View        | View        | View       | View              |
| Chin, Frank        | 234567 🞯 |              | 39474         | View                | View        | Vew         | View       | View              |
| Chu, Louis         | 345678 🞯 |              | 87967         | View                | View        | View        | View       | View              |
| Hagedorn, Jessica  | 456789 🞯 |              |               | View                | View        | View        | View       | View              |
| Hwang, David Henry | 567890 🧭 |              |               | View                | View        | View        | View       | View              |
| lko, Momoko        | 678901 🧭 |              |               | View                | View        | View        | View       | View              |
| Lim, Genny         | 689012 🧐 |              | 77817         | View                | View        | Vew         | View       | View              |
| Wong, Elizabeth    | 890123 🧐 |              | 73735         | View                | View        | View        | View       | View              |
| Uno, Roberta       | 876543 🧐 |              | 32647         | View                | View        | View        | View       | View              |
|                    |          |              |               |                     |             |             |            |                   |

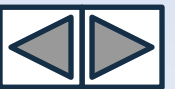

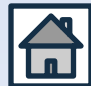

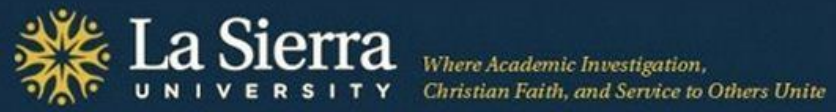

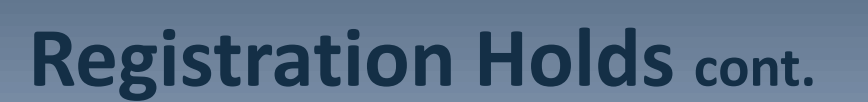

| Self-Service                                                            |                |          |      |      |  |  |  |  |  |  |  |
|-------------------------------------------------------------------------|----------------|----------|------|------|--|--|--|--|--|--|--|
| Search Go                                                               | RETURN TO MENU | SITE MAP | HELP | EXIT |  |  |  |  |  |  |  |
| View Holds                                                              |                |          |      |      |  |  |  |  |  |  |  |
| Information for Jane Doe                                                |                |          |      |      |  |  |  |  |  |  |  |
| Rease note that some holds are sensitive and may not display.           |                |          |      |      |  |  |  |  |  |  |  |
| Administrative Holds                                                    |                |          |      |      |  |  |  |  |  |  |  |
| Hold Type From Date To Date Amount Reason Originator Processes Affected |                |          |      |      |  |  |  |  |  |  |  |
|                                                                         |                |          |      |      |  |  |  |  |  |  |  |
|                                                                         |                |          |      |      |  |  |  |  |  |  |  |
| Call campus phone extension.                                            |                |          |      |      |  |  |  |  |  |  |  |
| If calling from off-campus, dial                                        |                |          |      |      |  |  |  |  |  |  |  |
| (951) 785 – ####.                                                       |                |          |      |      |  |  |  |  |  |  |  |

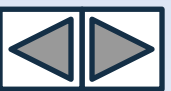

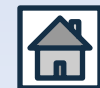

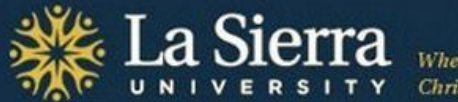

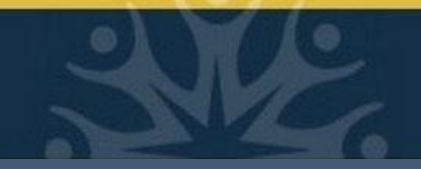

### **Feature 6: Test Scores**

Click "View" to access a student's available Math Accuplacer and Math Placement data. Not all test scores are viewable. For a complete test score history, contact the Center for Student Academic Success at (951) 785-2452 or <u>advising@lasierra.edu</u>.

| Self-Service       |          |              |               |                     |                   |            |                   |
|--------------------|----------|--------------|---------------|---------------------|-------------------|------------|-------------------|
| Search             | Go       |              |               |                     | RETU              | RN TO MENU | SITE MAP HELP     |
| Advisee Listing    |          |              |               |                     | $\bigwedge$       |            |                   |
| Advisee Listing    |          |              |               |                     |                   |            |                   |
| Student Name       | ID       | Advisor Type | Alternate PIN | Student Information | Holds Test Scores | Transcript | Degree Evaluation |
| Barroga, Jeannie   | 123456 🞯 |              |               | View                | View View         | View       | View              |
| Chin, Frank        | 234567 🞯 |              | 39474         | View                | View View         | View       | View              |
| Chu, Louis         | 345678 🞯 |              | 87967         | View                | View View         | View       | View              |
| Hagedorn, Jessica  | 456789 🞯 |              |               | View                | View View         | View       | View              |
| Hwang, David Henry | 567890 🞯 |              |               | View                | View View         | View       | View              |
| lko, Momoko        | 678901 🞯 |              |               | View                | View View         | View       | View              |
| Lim, Genny         | 689012 🞯 |              | 77817         | View                | View View         | View       | View              |
| Wong, Elizabeth    | 890123 🧭 |              | 73735         | View                | View View         | View       | View              |
| Uno, Roberta       | 8/6543 🧐 |              | 32647         | View                | View View         | View       | View              |
|                    |          |              |               |                     |                   |            |                   |

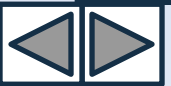

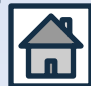

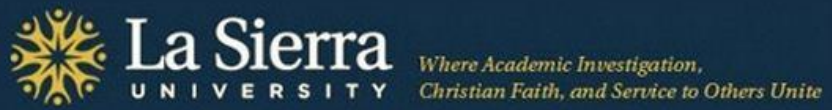

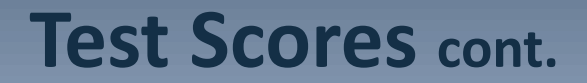

| Self-Service                                                                                                    |            |                |          |      |      |  |  |  |  |
|----------------------------------------------------------------------------------------------------|------------|----------------|----------|------|------|--|--|--|--|
| Search Go                                                                                                    |            | RETURN TO MENU | SITE MAP | HELP | EXIT |  |  |  |  |
| Test Scores                                                                                                    |            |                |          |      |      |  |  |  |  |
| This page lists the test scores for this student if the student is registered for the selected term.<br>Information for Jane Doe |            |                |          |      |      |  |  |  |  |
| Test Scores                                                                                                    |            |                |          |      |      |  |  |  |  |
| Test Description                                                                                                    | Test Score | Date Taken     |          |      |      |  |  |  |  |
| Arithmetic Accuplacer                                                                                                    | 079        | May 23, 2010   |          |      |      |  |  |  |  |
| Elem Algebra Accuplacer                                                                                                    | 105        | May 23, 2010   |          |      |      |  |  |  |  |
| College Level Math Accuplacer                                                                                                    | 039        | May 23, 2010   |          |      |      |  |  |  |  |
| Math Class Placement                                                                                                    | 007        | May 23, 2010   |          |      |      |  |  |  |  |

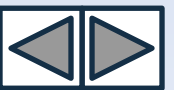

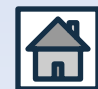

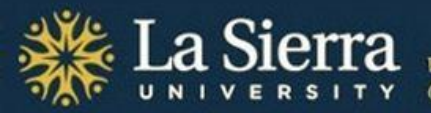

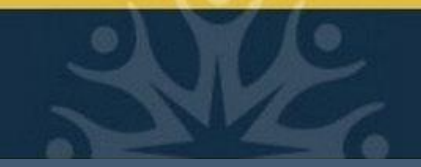

### **Feature 7: Transcript**

Click "View" to access a student's academic transcript. To display a student's complete credits, choose "**In-house Transcript**" from the Transcript Type pull-down menu.

| Self-Service       |          |              |               |                     |       |             |               |                   |
|--------------------|----------|--------------|---------------|---------------------|-------|-------------|---------------|-------------------|
| Search             | Go       |              |               |                     |       | RETU        | RN TO MENU    | SITE MAP HELP     |
| Advisee Listing    |          |              |               |                     |       |             | $\bigcap$     |                   |
| Advisee Listing    |          |              |               |                     |       |             | / \           |                   |
| Student Name       | ID       | Advisor Type | Alternate PIN | Student Information | Holds | Test Scores | Transcript    | Degree Evaluation |
| Barroga, Jeannie   | 123456   | ۵            |               | View                | View  | View        | View          | View              |
| Chin, Frank        | 234567   | 3            | 39474         | View                | View  | View        | View          | View              |
| Chu, Louis         | 345678 🔞 | 3            | 87967         | View                | View  | View        | View          | View              |
| Hagedorn, Jessica  | 456789 🔞 | 3            |               | View                | View  | View        | View          | Vew               |
| Hwang, David Henry | 567890   | 3            |               | View                | View  | View        | View          | Vew               |
| lko, Momoko        | 678901 🔞 | 3            |               | View                | View  | View        | View          | View              |
| Lim, Genny         | 689012   | 3            | 77817         | View                | View  | View        | View          | View              |
| Wong, Elizabeth    | 890123 🔞 | 3            | 73735         | View                | View  | View        | View          | View              |
| Uno, Roberta       | 8/6543 🔞 | 3            | 32647         | View                | View  | View        | View          | View              |
|                    |          |              |               |                     |       |             | $\setminus$ / |                   |

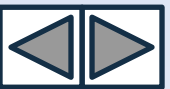

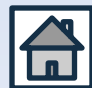

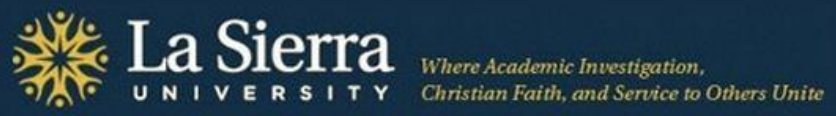

### Transcript cont.

| Self-Service                                                                                                    |                                           |                                                                                           |
|----------------------------------------------------------------------------------------------------|-------------------------------------------|-------------------------------------------------------------------------------------------|
| Search Go                                                                                                    |                                           |                                                                                           |
| Select the transcript level and transcript type<br>Transcript Level: All Levels<br>Transcript Type: In-house Transcript<br>Display Transcript | e.                                        |                                                                                           |
|                                                                                                    | Select "<br>from Tr<br>down m<br>"Display | <b>In-house Transcript</b> "<br>anscript Type pull-<br>nenu. Then press<br>y Transcript." |

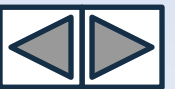

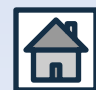

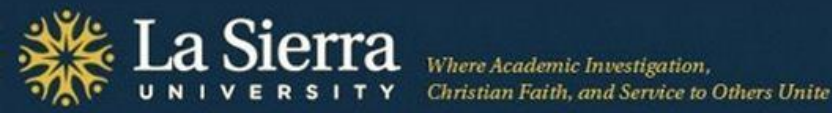

### **Feature 8: Degree Evaluation**

c Investigation,

Click "View" to access a student's curriculum information including declared academic programs and catalog term (bulletin year). "Evaluation" and "What-If" functions are not yet available.

| Self-Service       |        |              |               |                     |       |             |            |                   |   |
|--------------------|--------|--------------|---------------|---------------------|-------|-------------|------------|-------------------|---|
| Search             | Go     |              |               |                     |       | RETU        | RN TO MENU | SITE MAP HELP     |   |
| Advisee Listing    |        |              |               |                     |       |             |            | $\frown$          |   |
| Advisee Listing    | ID     | Advicor Type | Alternate DIN | Student Information | Holde | Test Scores | Transcrint | Degree Evaluation | Ν |
| Barroga, Jeannie   | 123456 |              | Alternate PIN | View                | View  | View        | View       | View              |   |
| Barroga, ocarnic   | 120100 |              |               | view -              |       | view.       | vien       |                   |   |
| Chin, Frank        | 234567 | 0            | 39474         | View                | View  | View        | View       | View              |   |
| Chu, Louis         | 345678 | 0            | 87967         | View                | View  | View        | View       | View              |   |
| Hagedorn, Jessica  | 456789 | 0            |               | View                | View  | View        | View       | View              |   |
| Hwang, David Henry | 567890 | 0            |               | View                | View  | View        | View       | View              |   |
| lko, Momoko        | 678901 | 0            |               | View                | View  | View        | View       | View              |   |
| Lim, Genny         | 689012 | 0            | 77817         | View                | View  | View        | View       | View              |   |
| Wong, Elizabeth    | 890123 | 0            | 73735         | View                | View  | View        | View       | View              |   |
| Uno, Roberta       | 876543 | 0            | 32647         | View                | View  | View        | View       | View              | X |

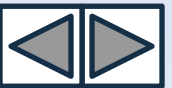

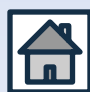

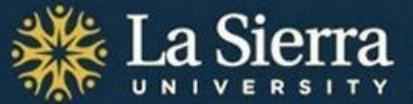

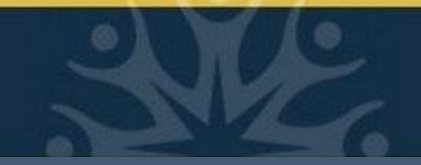

### **Degree Evaluation** cont.

| Self-Service           |                                  |                                                                               |                |          |      |    |
|------------------------|----------------------------------|-------------------------------------------------------------------------------|----------------|----------|------|----|
|                        | Go                               |                                                                               | RETURN TO MENU | SITE MAP | HELP | E) |
| e Eva                  | luation                          |                                                                               |                |          |      |    |
| rmation fo             | or Jane Doe                      |                                                                               |                |          |      |    |
| Volumeters             | apparate a degree evaluation for | the surrisulum(s) listed below. To view evaluation results, select a success  |                |          |      |    |
| rou may g              | jenerate a degree evaluation for | the curriculum(s) listed below. To view evaluation results, select a program. |                |          |      |    |
|                        | <i>.</i>                         |                                                                               |                |          |      |    |
| riculum In<br>rriculum | Tormation                        |                                                                               |                |          |      |    |
| aram:                  | Undecided-College of Arts & S    |                                                                               |                |          |      |    |
| alog Term              | Fall of 2010                     |                                                                               |                |          |      |    |
| el:                    | Undergraduate                    |                                                                               |                |          |      |    |
| ipus:                  | LA SIERRA                        |                                                                               |                |          |      |    |
| ege:                   | College of Arts and Sciences     |                                                                               |                |          |      |    |
| ree:                   | Degree Not Declared              |                                                                               |                |          |      |    |
| t Maior:               | Undecided CAS                    |                                                                               |                |          |      |    |
| partment:              | General CAS                      |                                                                               |                |          |      |    |
|                        |                                  |                                                                               |                |          |      |    |
|                        |                                  |                                                                               |                |          |      |    |

\*Note: Degree Evaluation and What-If functions are not yet available.

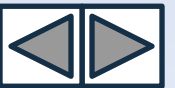

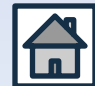

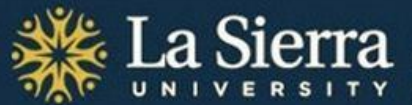

### **Congratulations!** You have now completed the tutorial,

### **Academic Advising: Self-Service.**

For questions or suggestions, call (951) 785-2452 or e-mail <u>advising@lasierra.edu</u>. For additional online resources and tutorials, visit <u>www.lasierra.edu/csas</u>.

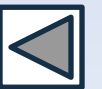

This presentation is brought to you by the Center for Student Academic Success.

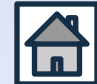